## **BAB III**

### PEMBAHASAN

#### 3.1. Tinjauan Perusahaan

PD. Mutiara Motor merupakan perusahaan yang bergerak dibidang jual beli mobil bekas dan aksesoris mobil. Setiap perusahaan dihadapkan pada sebuah resiko dalam hal laba rugi perusahaan yang dimana hal tersebut sangat mempengaruhi untuk perkembangan suatu perusahaan apakah semakin naik atau menurun dalam hal pendapatan perusahaan ini tidak lepas dari tertatanya suatu laporan laba rugi suatu perusahaan. Tinjauan perusahaan ini meliputi sejarah perusahaan, struktur organisasi dan fungsi dari masing-masing bagian pada PD. Mutiara Motor.

#### 3.1.1. Sejarah Perusahaan

Perusahaan Dagang Mutiara Motor pertama kali berdiri pada tahun 2015 yang dipimpin oleh Bapak Oky Alexander selaku pemilik perusahaan tersebut. Awal dari usaha Bapak Oky Alexander adalah jual beli mobil bekas yang dimana dilakukan di rumah pribadi, setelah usaha Bapak Oky Alexander mengalami kemajuan yang cukup baik beliau mendirikan tempat usaha dan memberi nama perusahaan menjadi PD. Mutiara Motor.

PD. Mutiara Motor selain menjual mobil bekas juga tersedia aksesoris mobil. Perusahaan sekarang memiliki ruko sebagai tempat usahanya yang berada di jalan Ya'm Sabran Kelurahan Tanjung Hulu Kecamatan Pontianak Timur Kota Pontianak.

#### 3.1.2. Struktur Organisasi

Untuk mengolah perusahaan dengan baik dan optimal, terutama terhadap sumber daya manusia, perusahaan menerapkan manajemen yang dituangkan dalambentuk struktur organisasi yang merupakan sarana yang sangat penting untuk menjalankan fungsinya. Berikut ini adalah struktur organisasi yang ada di PD. Mutiara Motor.

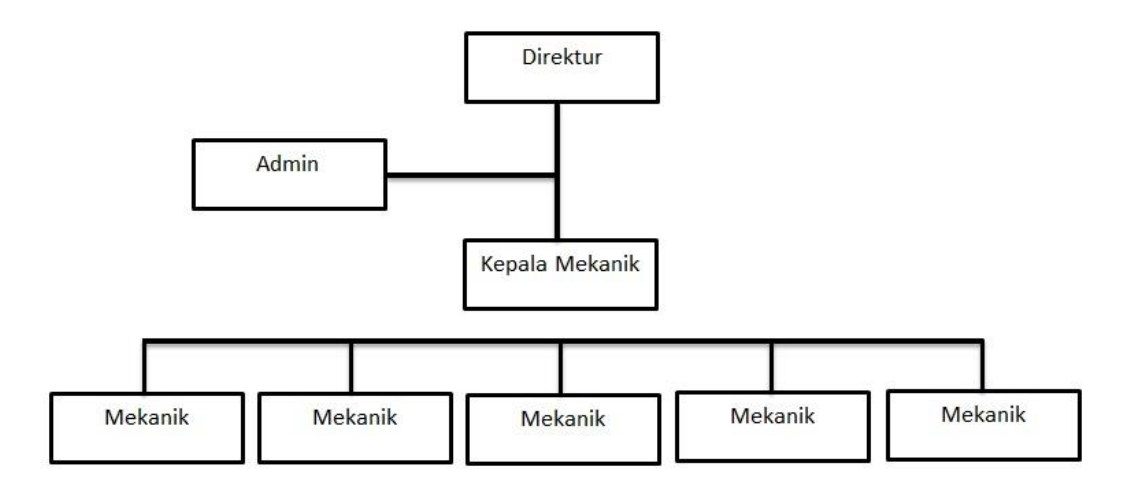

Sumber : PD. Mutiara Motor Pontianak(2018)

#### Gambar III.1. Struktur Organisasi PD. Mutiara Motor

Adapun fungsi dari masing-masing bagian adalah sebagai berikut :

- 1. Direktur
  - a. Menyusun strategi visi dan misi
  - b. Membat rencana pengembangan suatu perusahaan
  - c. Mengawasi jalannya perusahaan
  - d. Melakukan transaksi jual beli dengan konsumen
- 2. Admin
  - a. Menyediakan laporan keuangan perusahaan
  - b. Membayar gaji karyawan
  - c. Megelola data keuangan perusahaan

#### 3. Kepala Mekanik

- a. Sebagai pengawas kerja mekanik
- b. Memimpin dan menuntu mekanik dalam melakukan pekerjaan

#### 4. Mekanik

a. Mengerjakan service mobil

### 3.2. Tinjauan Kasus

PD. Mutiara Motor merupakan perusahaan dagang yang bergerak di bidang penjualan mobil bekas, *sparepart* mobil dan jasa *service* mobil. Saat ini sistem yang sedang berjalan khususnya pada pencatatan transaksi pengeluaran, pendapatan dan pengelolaan laporan laba rugi masih menggunakan tulis tangan dan *ms.excel* sebagai media pencatatan. Dengan tidak adanya sistem yang terkomputerisasi pada perusahaan tersebut mengakibatkan penyajian laporan laba rugi tidak akurat yang dilaporkan admin kepada direktur. Dan membutuhkan waktu yang lama dalam membuat laporan keuangan.

#### 3.2.1. Proses Bisnis Sistem Berjalan

Sesuai ruang lingkup dalam penyusunan tugas akhir ini, penulis menguraikan secara umum proses bisnis sistem berjalan yang ada di PD. Mutiara Motor meliputi :

#### 1. Prosedur Penerimaan pendapatan

Pendapatan perusahaan diperoleh dari hasil penjualan mobil bekas, sparepart dan jasa service. Pada penjualan mobil konsumen mengisi formulir pemesanan untuk di tujukan ke *leasing*. Setelah pembelian di terima, *leasing* melakukan pembayaran tunai ke admin. Untuk pembelian sparepart dan service, pencatatan transaksi dicatat ketika nota transaksi penjulan konsumen yang di buat oleh bagian-bagian di terima oleh admin. Semua transaksi awal mula dicatat di buku pendapatan setelah itu di salin di *ms.excel*.

2. Prosedur pencatatan pengeluaran biaya-biaya

Pengeluaran biaya-biaya dicatat ketika admin mendapat nota bukti adanya pengeluaran biaya-bagian yang diperoleh dari bagian-bagian, kemudian dicatat didalam buku pencatatan pengeluaran setelah itu di rekap di dalam *ms.excel.* 

3. Pembuatan Laporan Laba Rugi

Laporan laba rugi dibuat pada akhir periode yaitu setiap akhir bulan, dimana semua pendapatan dan pengeluaran kas yang diambil dari *ms.excel.* setelah membuat laporan laba rugi, admin menyerahkan laporan laba rugi ke direktur untuk diperiksa kebenarannya, jika udah benar, laporan laba rugi diarsipkan oleh direktur.

### 3.2.2. Activity Diagram

Pada gambar III.2 berikut ini merupakan *aktivity diagram* proses bisnis sistem berjalan pada perusahan PD. Mutiara Motor.

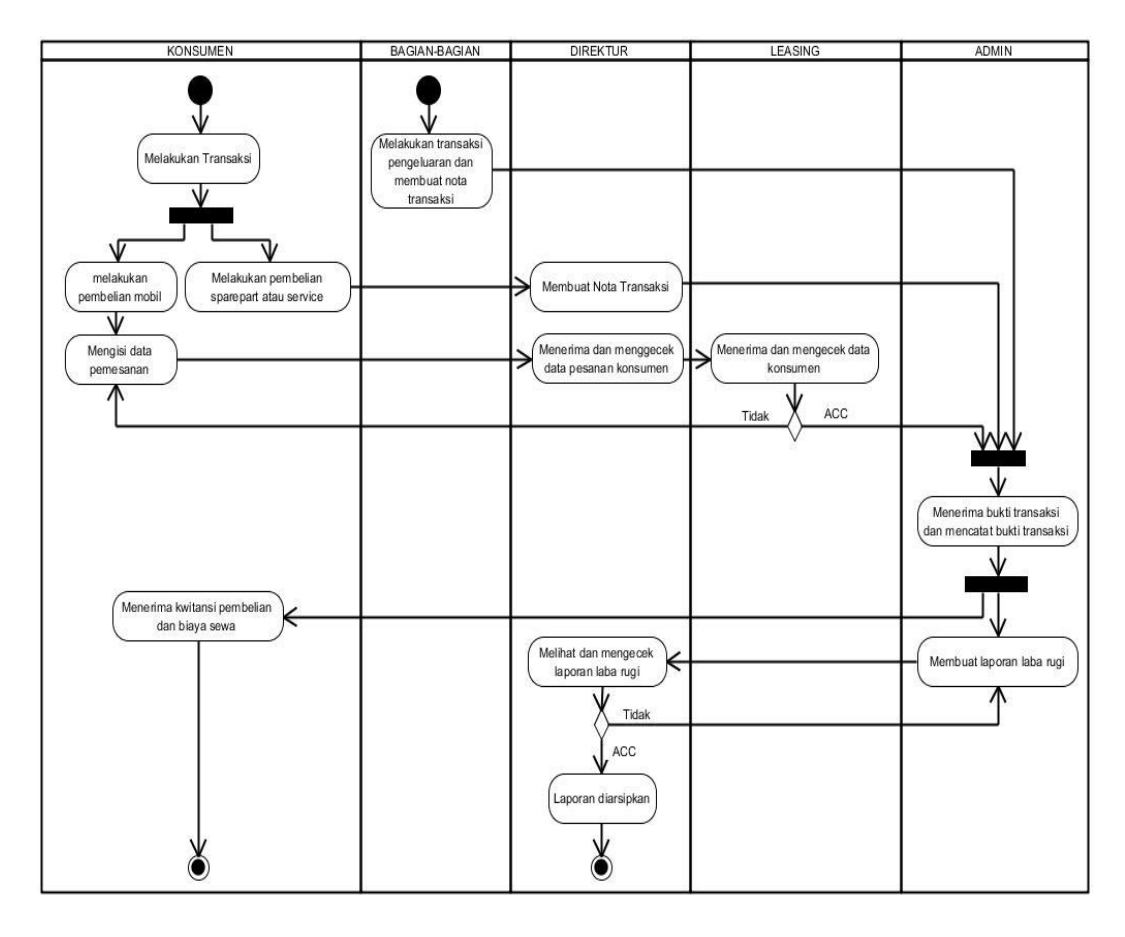

Sumber : Hasil penelitian 2018

### Gambar III.2. Activity diagram proses bisnis sistem berjalan

### 3.2.3. Dokumen Masukan

Dokumen masukan atau dokumen input merupakan bentuk masukan yang berbentuk dokumen dan diolah dalam proses sehingga dapat menghasilkan suatu keluaran. Dokumen masukan yang ada di PD. Mutiara Motor adalah sebagai berikut :

1. Transaksi pembelian

| Nama Dokumen | : kwintansi pembelian     |
|--------------|---------------------------|
| Fungsi       | : Sebagai bukti pembelian |

| Sumber    | : Bagian-bagian                     |  |  |
|-----------|-------------------------------------|--|--|
| Tujuan    | : Admin                             |  |  |
| Frekuensi | : Setiap ada pembelian atau service |  |  |
| Media     | : Kertas                            |  |  |
| Jumlah    | : 1 Lembar                          |  |  |
|           |                                     |  |  |

# 2. Nota bukti pengeluaran

| Nama Dokumen | : nota pengeluaran biaya                |  |  |
|--------------|-----------------------------------------|--|--|
| Fungsi       | : Sebagai bukti pengeluaran biaya-biaya |  |  |
| Sumber       | : Bagian-bagian                         |  |  |
| Tujuan       | : Admin                                 |  |  |
| Frekuensi    | : Setiap terjadi transaksi              |  |  |
| Media        | : Kertas                                |  |  |
| Jumlah       | : 1 Lembar                              |  |  |

## 3.2.4. Dokumen Keluaran

Dokumen keluaran merupakan dokumen yang dibuat berdasarkan data yang keluar. Dokumen-dokumen keluaran yang ada di PD. Mutiara Motor adalah sebagai berikut :

1. Data Penjualan dan *service* 

| Nama Dokumen | : Kwitansi Penjualan dan service |  |
|--------------|----------------------------------|--|
| Fungsi       | : Sebagai bukti penjualan        |  |
| Sumber       | : Admin                          |  |
| Tujuan       | : Pelanggan                      |  |
| Frekuensi    | : Setiap terjadi transaksi       |  |
| Media        | : Kertas                         |  |

| Jumlah | : 2 Lembar                              |
|--------|-----------------------------------------|
|        | . = = = = = = = = = = = = = = = = = = = |

2. Formulir pemesanan mobil

| Nama Dokumen | : Faktur                                      |
|--------------|-----------------------------------------------|
| Fungsi       | : sebagai bukti pemesanan mobil dari konsumen |
| Sumber       | : Admin                                       |
| Tujuan       | : leasing                                     |
| Frekuensi    | : Setiap terjadi transaksi                    |
| Media        | : Kertas                                      |
| Jumlah       | : 1 Lembar                                    |

3. Laporan Laba Rugi

| Nama Dokumen | : Laporan Laba Rugi         |  |
|--------------|-----------------------------|--|
| Fungsi       | : Sebagai laporan laba rugi |  |
| Sumber       | : Admin                     |  |
| Tujuan       | : Direktur                  |  |
| Frekuensi    | : Setiap akhir bulan        |  |
| Media        | : Kertas                    |  |
| Jumlah       | : 1 Lembar                  |  |

# **3.2.5.** Permasalahan pokok

Setelah mempelajari sistem berjalan pada PD. Mutiara Motor, penulis mencoba memberikan suatu analisa tentang sistem tersebut, dalam hal ini permasalahan yang timbul di PD. Mutiara Motor adalah sebagai berikut:

 Admin dan direktur sering kesulitan dalam menentukan jumlah stok barang.

- 2. Proses pencatatan melalui tulis tangan mengakibatkan seringnya salah tulis pada total perhitungan pendapatan dan pengeluaran.
- Direktur dan admin sering lupa mengurus nota pengeluaran dan penjualan atau nota pengeluaran sering hilang.
- 4. Saat mencari data laporan membutuhkan waktu yang lama karena belum ada sistem komputerisasi didalam perusahaan.

### 3.2.6. Pemecahan Masalah

Berdasarkan hasil analisa penulis, maka pemecahan masalah terhadap sistem dan prosedur yang telah ada pada PD. Mutiara Motor adalah dengan mengubahnya ke sistem yang telah terkomputerisasi. Dengan perubahan sistem yang menyeluruh ini diharapkan agar terciptanya penyajian data yang akurat, efektif dan efisien. Adapun kelebihan dengan menggunakan sistem komputerisasi adalah :

- 1. Pembuatan laporan menjadi cepat, akurat, efektif dan efisien.
- 2. Adanya *back up file* pada setiap pencatatannya, sehingga proses pembuatan laporan keuangan tetap berjalan dengan lancar jika ada data yang hilang.
- Dapat mempermudah kerja admin dalam hal pengecekan. Karena sistem dapat melakukan pencarian data berdasarkan kode.
- 4. Dengan komputerisasi, pengarsipan laporan menjadi lebih rapi dan untuk menampilkan laporan menjadi lebih mudah berdasarkan periode waktu tertentu.

#### 3.3. Analisisa Kebutuhan Software

Analisa kebutuhan perangkat lunak (*software requirement analysis*) merupakan aktifitas dari siklus pengembangan perangkat lunak. Untuk proyek-proyek perangkat lunak yang benar, analisis kebutuhan dilaksanakan setelah tahap rekayasa sistem/informasi dan dan *software project planning*.

### 3.3.1. Tahap Analisa Kebutuhan

Dari hasil proses sistem berjalan yang telah ada pada PD. Mutiara Motor, maka tahapan berikutnya adalah analisis kebutuhan. Berikut ini spesifikasi kebutuhan dari sistem perhitungan laba rugi pada PD. Mutiara Motor:

#### A. Admin

A.1. Mengelola menu master

A.1.1. Masuk

- A.1.2. Mengelola pengguna
- A.2. Mengakses menu transaksi kas
  - A.2.1. Mengelola penerimaan kas.
  - A.2.2. Mengelola pengeluaran kas.
  - A.2.3. Mengelola perubahan modal.
- A.3. Mengelola menu laporan keuangan.
  - A.3.1. Mengelola dan mencetak laba rugi.
  - A.3.2. Mengelola dan mencetak perubahan modal.
  - A.3.3. Mengelola dan mencetak transaksi pengeluaran kas
  - A.3.4. Mengelola dan mencetak laporan penerimaan kas.
- A.4. Keluar.

### B. Direktur

- B.1. Masuk
- B.2. Mengakses menu laporan keuangan.
  - B.2.1. Mengelola dan mencetak laba rugi.
  - B.2.2. Melihat dan mencetak perubahan modal.
  - B.2.3. Mencetak laporan penerimaan kas
  - B.2.4. Mencetak laporan pengeluaran kas
- B.4. Logout

### 3.3.2. Use Case Diagram

*Use Case Diagram* merupakan konstruksi untuk mendeskripsikan hubungan-hubungan yang terjadi antar aktor dengan aktifitas yang terdapat pada sistem. Sasaran permodelan *use case* diantaranya adalah medefinisikan kebutuhan fungsional dan operasional sistem dengan mendefinisikan skenario penggunaan sistem yang akan dibangun. Dari analisis yang ada maka *use case diagram* untuk aplikasi PELARI dapat dilihat pada gambar berikut :

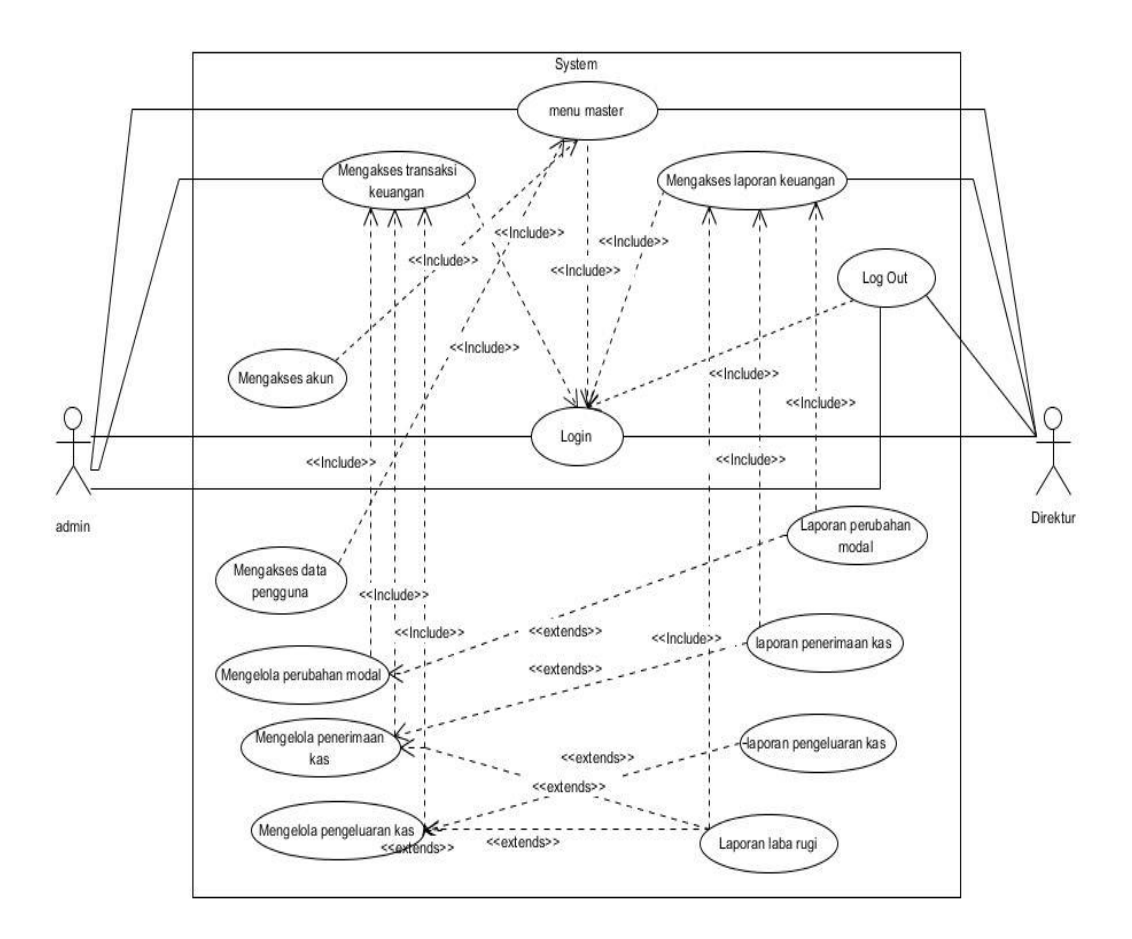

Sumber: Perancangan 2018

# Gambar III.3. Use Case Diagram Aplikasi PELARI

# TABEL III.1 Deskripsi Use Case

| Use case Halaman Admin |                                                                                                    |  |  |
|------------------------|----------------------------------------------------------------------------------------------------|--|--|
| Tujuan                 | Admin dapat mengakses data yang ada di dalam halaman<br>menu utama yang bisa di akses admin                                                                                                    |  |  |
| Deskripsi              | Sistem ini memunkinkan admin untuk masuk ke halaman<br>menu utama yang didalamnya ada akun, transaksi<br>pengeluaran, transaksi penerimaan, perubahan modal dan<br>pencatan laba rugi, laporan arus kas, laporan laba rugi<br>perubahan modal dan buku besar |  |  |
| Skenario Utama         |                                                                                                    |  |  |
| Aktor                  | Admin                                                                                                    |  |  |
| Kondisi awal           | Aktor membuka aplikasi halaman menu utama                                                                                                    |  |  |

| Aksi Aktor   Reaksi sistem                                     |                |                                                         |  |  |
|----------------------------------------------------------------|----------------|---------------------------------------------------------|--|--|
| 1. Aktor memilih aku                                           | n S            | Sistem akan menampilkan informasi data akun             |  |  |
| 2. Aktor memilih transaksi                                     |                | <u>6</u>                                                |  |  |
| penerimaan kas                                                 |                |                                                         |  |  |
| 3. Aktor memilih tran                                          | saksi          | kas                                                     |  |  |
| pengeluaran                                                    | 5              | Sistem akan menampilkan informasi transaksi pengeluaran |  |  |
| 4. Aktor memilih peru                                          | ıbahan         |                                                         |  |  |
| modal                                                          |                |                                                         |  |  |
| 5. Aktor memilih laba                                          | a rugi         | Sistem akan menampilkan informasi perubahan modal       |  |  |
| 6. Aktor memilih lapo                                          | oran laba      |                                                         |  |  |
| rugi                                                           |                |                                                         |  |  |
| 7. Aktor memilih lapo                                          | oran           | Sistem akan menampilkan informasi laha rugi             |  |  |
| perubahan modal                                                | ,              | bistem akan menampirkan mormasi taba ragi               |  |  |
| 8. Aktor memilih buk                                           | u besar        | Sistem akan menampilkan informasi laporan laba rugi     |  |  |
|                                                                |                |                                                         |  |  |
|                                                                |                |                                                         |  |  |
|                                                                | 2              | Sistem akan menampilkan informasi laporan perubahan     |  |  |
|                                                                |                | modal                                                   |  |  |
|                                                                |                |                                                         |  |  |
|                                                                | 3              | Sistem akan menampilkan informasi laporan buku besar    |  |  |
| Kondisi akhir                                                  |                | Jika perintah sesuai maka sistem akan menampilkan apa   |  |  |
| Kondisi akini                                                  | 2              | yang diinginkan.                                        |  |  |
|                                                                | Use            | case Halaman Direktur                                   |  |  |
|                                                                | 0.50           |                                                         |  |  |
| Tujuan                                                         | Direktur dapat | melihat data di dalam halaman menu utama yang bisa di   |  |  |
| akses oleh direktur                                            |                | ektur                                                   |  |  |
| Deskrinsi                                                      | Sistem ini mer | nunkin aktor masuk ke halaman menu utama yang           |  |  |
| didalamnya ada lanoran laha mari lanoran namihahan model manga |                | la laporan laba rugi laporan perubahan modal mengakses  |  |  |
|                                                                |                | a, aporan nou rugi, inporan perubahan motal, mengakses  |  |  |
| pengunu.                                                       |                |                                                         |  |  |
| Skenario Utama                                                 |                |                                                         |  |  |
| Aktor                                                          |                | Direktur                                                |  |  |
|                                                                |                |                                                         |  |  |
| Kondisi awal                                                   |                | Aktor membuka aplikasi ke halaman menu utama            |  |  |
| Aksi aktor                                                     |                | Reaksi sistem                                           |  |  |
|                                                                |                |                                                         |  |  |

| 1. Aktor memilih laporan laba rugi                                                                | Sistem akan menampilkan informasi laporan laba rugi          |
|---------------------------------------------------------------------------------------------------|--------------------------------------------------------------|
| <ol> <li>Aktor memilih laporan perubahan<br/>modal</li> <li>Aktor memilh data pengguna</li> </ol> | Sistem akan menampilkan informasi laporan perubahan<br>modal |
|                                                                                                   | Sistem akan menampilkan informasi data pengguna              |

# 3.3.3. Activity diagram

*Aktivity diagram* merupakan gambaran berbagai alir aktivitas didalam sistem, bagaimana alir berawal, *decision* dan proses perarel yang mungkin terjadi dan bagaimana alir aktivitas sistem itu berakhir. Dari hasil perancangan maka *activity diagram* untuk aplikasi PELARI dapat dilihat pada gambar berikut :

## 1. Activity diagram Halaman Admin

Pada gambar III.4 berikut ini merupakan *aktivity diagram* halaman Admin pada aplikasi PELARI.

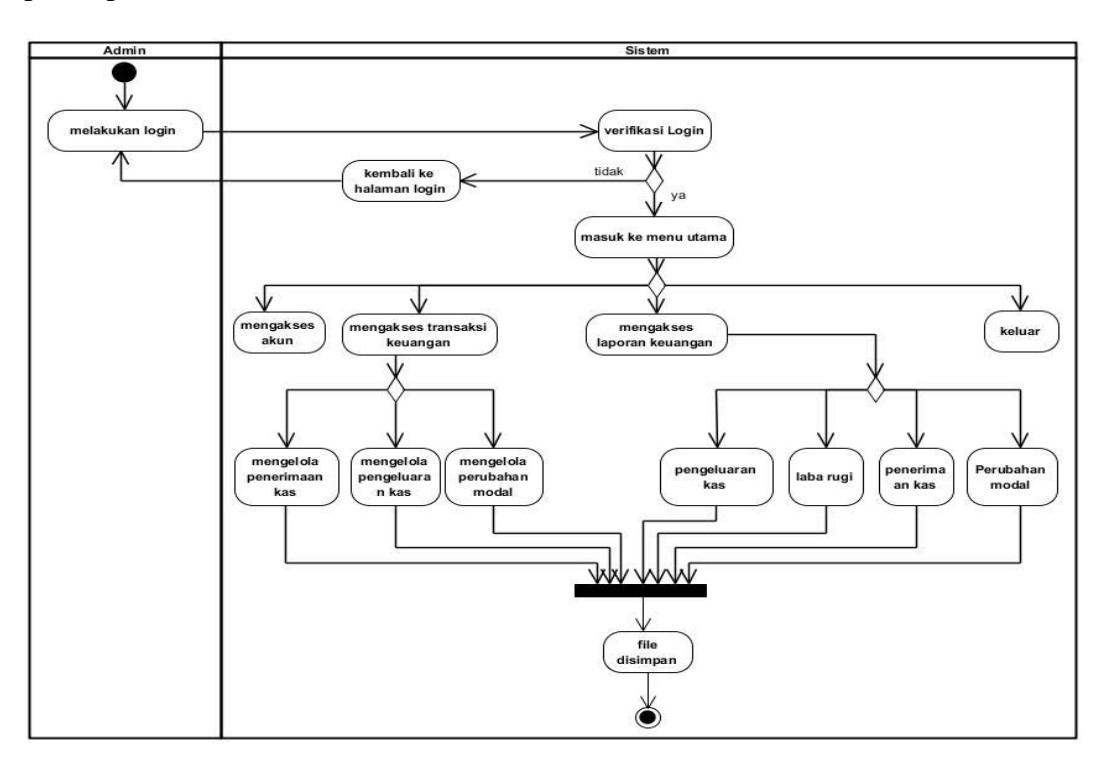

Sumber: Hasil perancangan 2018

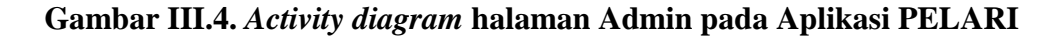

### 2. Activity diagram Halaman Direktur

Pada gambar III.5 berikut ini merupakan *aktivity diagram* halaman Direktur pada aplikasi PELARI.

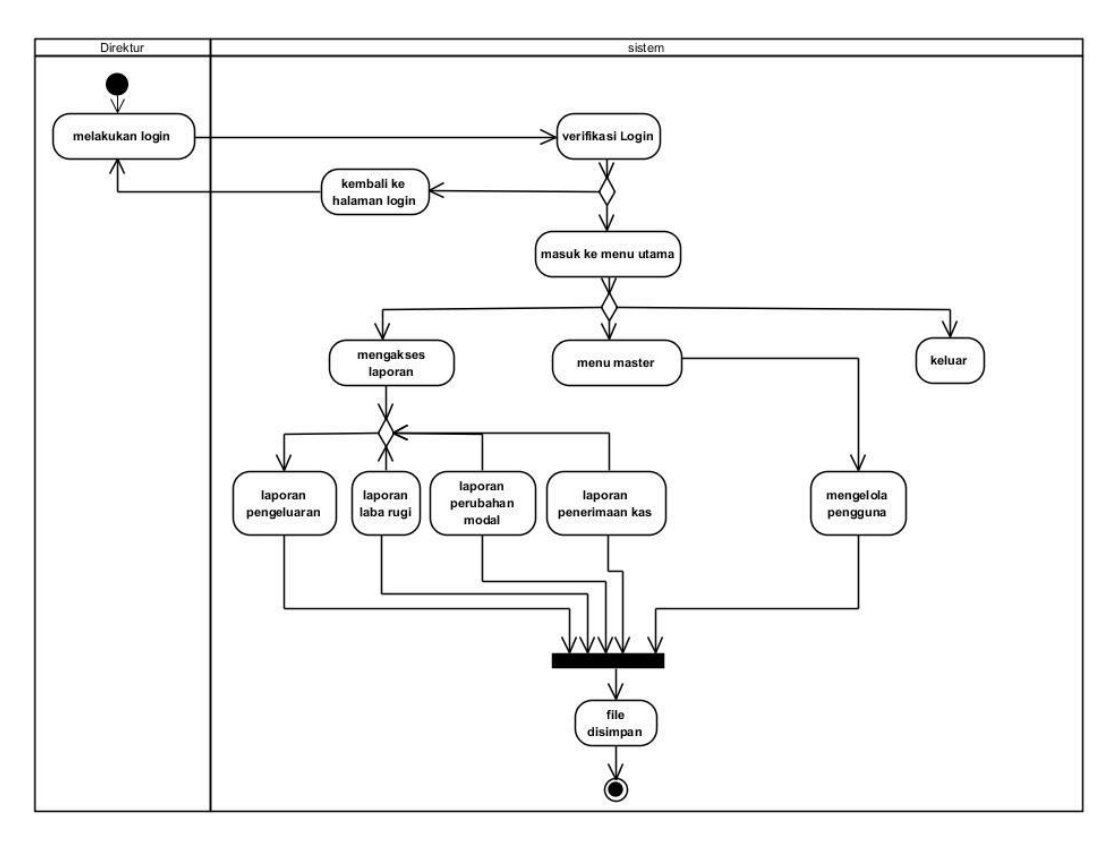

Sumber: Hasil perancangan 2018

## Gambar III.5. Activity Diagram halaman Direktur Pada Aplikasi PELARI

## 3. Activity diagram Menu Transaksi

Pada gambar III.6 berikut ini merupakan *aktivity diagram* menu transaksi pada aplikasi PELARI.

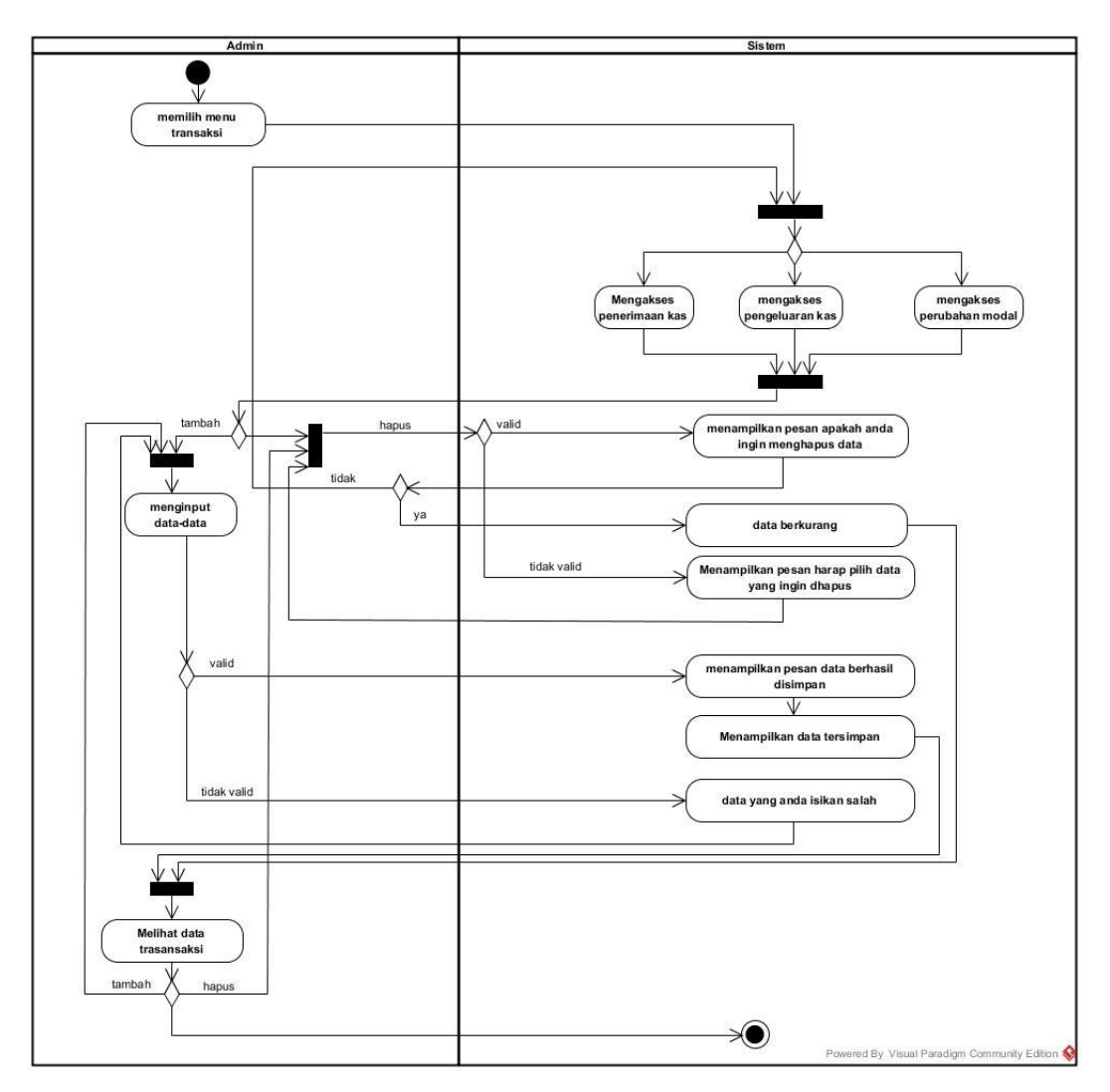

Sumber: Hasil perancangan 2018

# Gambar III.6. Activity diagram Menu Transaksi pada aplikasi PELARI

## 3.4. Desain

Berdasarkan dari hasil perancangan yang telah dibuat untuk memenuhi kebutuhan aplikasi PELARI pada PD. Mutiara Motor, maka bentuk dari desain aplikasi PELARI pada PD. Mutiara Motor adalah sebagai berikut:

#### 3.4.1. Entry Relationship Diagram (ERD)

Pada gambar III.7 berikut ini merupakan *Entry Relationship Diagram* (ERD) pada aplikasi PELARI.

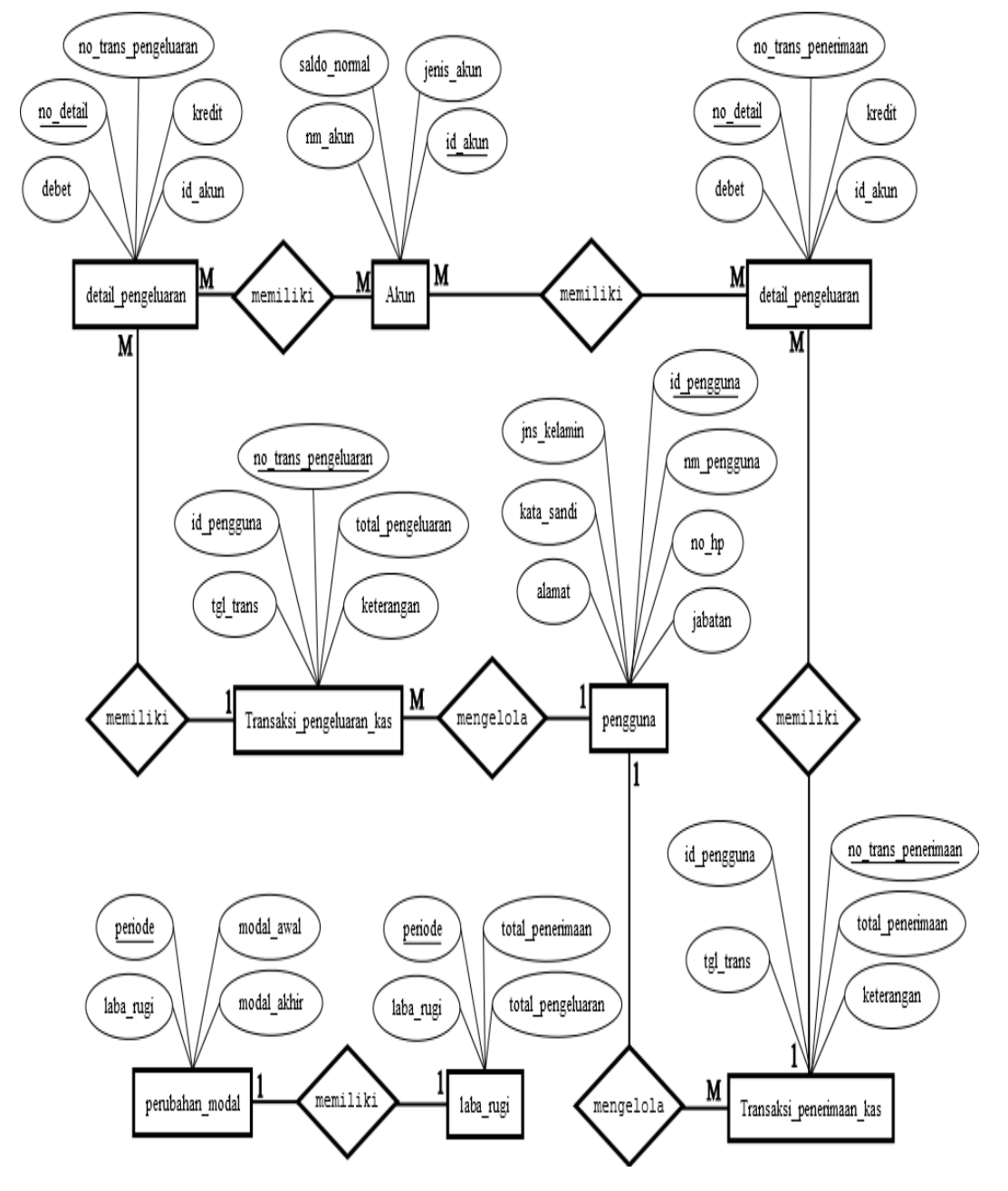

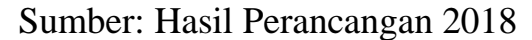

Gambar III.7. Entry Relationship Diagram (ERD) pada Aplikasi PELARI

#### 3.4.2. Logical Record Structure (LRS)

Pada gambar III.8 berikut ini merupakan Logical Record Structure (LRS)

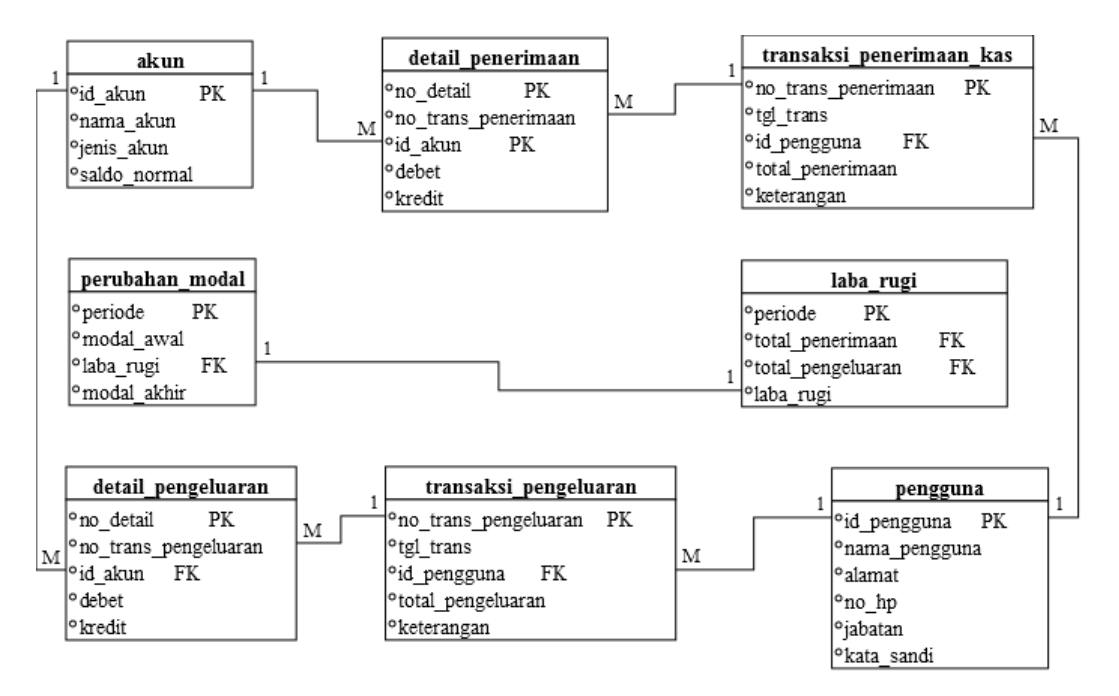

pada aplikasi PELARI.

Sumber: Hasil perancangan 2018

#### Gambar III.8. Logical Record Strukture (LRS) Pada Aplikasi PELARI

#### 3.4.3. Spesifikasi File

Spesifikasi *file* digunakan untuk menentukan struktur dari elemen-elemen data yang menyatakan panjang elemen data dan jenis tipe datanya. Berikut spesifikasi *file* pada aplikasi PELARI.

## a. Spesifikasi *file* data Akun

| Nama <i>Database</i> | : db_tugas_akhir |
|----------------------|------------------|
| Nama File            | : Akun           |
| Tipe File            | : Akun           |
| Akses file           | : Random         |
| Panjang Record       | : 47             |
| Field key            | : id_akun        |

| No | Elemen Data  | Akronim      | Tipe    | panjang        | Keterangan  |
|----|--------------|--------------|---------|----------------|-------------|
|    |              |              |         |                |             |
| 1  | Akun         | id_akun      | Varchar | 7              | Primary Key |
|    |              |              |         |                |             |
| 2  | Nama akun    | nm_akun      | Varchar | 20             |             |
|    |              |              |         |                |             |
| 3  | Jenis akun   | jenis_akun   | Varchar | 20             |             |
|    |              |              |         |                |             |
| 4  | Saldo normal | saldo_normal | Enum    | "kredit,debit" |             |
|    |              |              |         |                |             |

Tabel III.2. Spesifikasi *file* Data Akun

Sumber: Hasil Perancangan(2018)

# b. Spesifikasi *file* data Transaksi penerimaan

| Nama Database  | : db_tugas_akhir       |
|----------------|------------------------|
| Nama File      | : transaksi_penerimaan |
| Tipe File      | : Transaksi            |
| Akses file     | : Random               |
| Panjang Record | : 22                   |
| Field key      | : no_trans_penerimaan  |

## Tabel III.3. Spesifikasi *file* data Transaksi Penerimaan

| No | Elemen Data             | Akronim             | Tipe   | Panjang                                                                     | Keterangan  |
|----|-------------------------|---------------------|--------|-----------------------------------------------------------------------------|-------------|
| 1  | Transaksi<br>penerimaan | no_trans_penerimaan | Char   | 7                                                                           | Primary Key |
| 2  | Tanggal<br>transaksi    | tgl_trans           | char   | 10                                                                          |             |
| 3  | Pengguna                | id_pengguna         | Char   | 5                                                                           | FK          |
| 4  | Total<br>penerimaan     | total_penerimaan    | Double |                                                                             |             |
| 5  | Jenis<br>penerimaan     | Jenis_penerimaan    | Enum   | "Pendapatan<br>jasa","penjualan<br>mobil","penjual<br>an <i>sparepart</i> " |             |
| 6  | Keterangan              | Keterangan          | Text   |                                                                             |             |

Sumber: Hasil Perancangan(2018)

# c. Spesifikasi *file* data Detail Transaksi penerimaan

| Nama <i>Database</i> | : db_tugas_akhir    |
|----------------------|---------------------|
| Nama File            | : detail_penerimaan |
| Tipe File            | : transaksi         |
| Akses file           | : Random            |
| Panjang Record       | : 19                |
| Field key            | : no_detail         |

Tabel III.4. Spesifikasi *file* Data Detail Penerimaan

| No | Elemen Data       | Akronim             | Tipe    | panjang | Keterangan  |
|----|-------------------|---------------------|---------|---------|-------------|
| 1  | No detail         | No_detail           | int     | 5       | Primary Key |
| 2  | Tanggal transaksi | No_trans_penerimaan | Varchar | 7       |             |
| 3  | Id Akun           | Id_akun             | Char    | 7       | FK          |
| 4  | Debet             | Debet               | Double  |         |             |
| 5  | Kredit            | Kredit              | Double  |         |             |

Sumber: Hasil Perancangan(2018)

# d. Spesifikasi *file* data Transaksi Pengeluaran

| Nama Database  | : db_tugas_akhir        |
|----------------|-------------------------|
| Nama File      | : transaksi_pengeluaran |
| Tipe File      | : Transaksi             |
| Akses file     | : Random                |
| Panjang Record | : 24                    |
| Field key      | : no_trans_pengeluaran  |

| No | Elemen Data              | Akronim                  | Tipe   | Panjang                                    | Keterangan  |
|----|--------------------------|--------------------------|--------|--------------------------------------------|-------------|
| 1  | Transaksi<br>pengeluaran | No_trans_pengeluar<br>an | Char   | 7                                          | Primary Key |
| 2  | Tanggal transaksi        | tgl_trans                | Char   | 10                                         |             |
| 3  | Pengguna                 | id_pengguna              | Char   | 7                                          | FK          |
| 4  | Total_pengeluaran        | total_pengeluaran        | Double |                                            |             |
| 5  | Jenis pengeluaran        | Jenis_pengeluaran        | Enum   | "Operasi<br>onal","no<br>noperasi<br>onal" |             |
| 6  | keterangan               | Keterangan               | Text   |                                            |             |

Tabel III.5. Spesifikasi *file* data Transaksi pengeluaran

Sumber: Hasil Perancangan(2018)

# e. Spesifikasi *file* Data Detail Pengeluaran

| Nama Database  | : db_tugas_akhir    |
|----------------|---------------------|
| Nama File      | : detail_penerimaan |
| Tipe File      | : transaksi         |
| Akses file     | : Random            |
| Panjang Record | : 17                |
| Field key      | : no_detail         |

# Tabel III.6. Spesifikasi *file* Data Detail Pengeluaran

| No | Elemen Data       | Akronim              | Tipe   | panjang | Keterangan  |
|----|-------------------|----------------------|--------|---------|-------------|
| 1  | No detail         | No_detail            | int    | 5       | Primary Key |
| 2  | Tanggal transaksi | No_trans_pengeluaran | char   | 7       |             |
| 3  | Id Akun           | Id_akun              | Char   | 7       | FK          |
| 4  | Debet             | Debet                | Double |         |             |
| 5  | Kredit            | Kredit               | Double |         |             |

Sumber: Hasil Perancangan(2018)

# f. Spesifikasi *file* data Pengguna

| Nama Database  | : db_tugas_akhir |
|----------------|------------------|
| Nama File      | : pengguna       |
| Tipe File      | : bantuan        |
| Akses file     | : Random         |
| Panjang Record | : 73             |
| Field key      | : id_pengguna    |

# Tabel III.7. Spesifikasi *file* data pengguna

| No | Elemen Data   | Akronim     | Tipe    | panjang                | Keterangan  |
|----|---------------|-------------|---------|------------------------|-------------|
| 1  | No pengguna   | id_pengguna | Char    | 5                      | Primary Key |
| 2  | Nama pengguna | nm_pengguna | Varchar | 25                     |             |
| 3  | Jenis kelamin | jns_kelamin | Enum    | "laki","perem<br>puan" |             |
| 4  | alamat        | alamat      | Text    |                        |             |
| 5  | No hp         | no_hp       | Varchar | 13                     |             |
| 6  | Jabatan       | jabatan     | Enum    | "direktur",<br>"admin" |             |
| 7  | Kata sandi    | kata_sandi  | varchar | 8                      |             |
| 8  | Email         | Email       | Varchar | 25                     |             |

Sumber: Hasil Perancangan(2018)

# g. Spesifikasi *file* data Perubahan Modal

| Nama <i>Database</i> | : db_tugas_akhir  |
|----------------------|-------------------|
| Nama File            | : perubahan_modal |
| Tipe File            | : Transaksi       |
| Akses file           | : Random          |
| Panjang Record       | :7                |
| Field key            | : periode         |

| No | Elemen Data | Akronim     | Tipe   | panjang | Keterangan  |
|----|-------------|-------------|--------|---------|-------------|
|    |             |             |        |         |             |
| 1  | Periode     | periode     | char   | 7       | Primary Key |
|    |             |             |        |         |             |
| 3  | Modal awal  | modal_awal  | double |         |             |
| 5  | Laba rugi   | laba rugi   | double |         |             |
| 5  | Laba Tugi   | laba_lugi   | double |         |             |
| 6  | Modal akhir | Modal_akhir | double |         |             |
|    |             |             |        |         |             |

Tabel III.8. Spesifikasi *file* data Perubahan Modal

Sumber: Hasil Perancangan(2018)

# h. Spesifikasi *file* data laba rugi

| Nama Database  | : db_tugas_akhir |
|----------------|------------------|
| Nama File      | : laba_rugi      |
| Tipe File      | : laporan        |
| Akses file     | : Random         |
| Panjang Record | : 7              |
| Field key      | : periode        |

# Tabel III.9. Spesifikasi *file* data laba\_rugi

| No | Elemen Data       | Akronim           | Tipe   | panjang | Keterangan  |
|----|-------------------|-------------------|--------|---------|-------------|
| 1  | Periode laba rugi | periode           | char   | 7       | Primary Key |
| 3  | Total penerimaan  | Total_penerimaan  | double |         |             |
| 5  | Total pengeluaran | Total_pengeluaran | double |         |             |
| 6  | Laba_rugi         | Laba_rugi         | double |         |             |

#### 3.4.4 Sequence Diagram

Pada gambar III.9 dibawah ini adalah bentuk *sequence diagram* pada aplikasi PELARI guna menunjukkan rangkaian pesan yang dikirim antara *object* juga interaksi antara *object*.

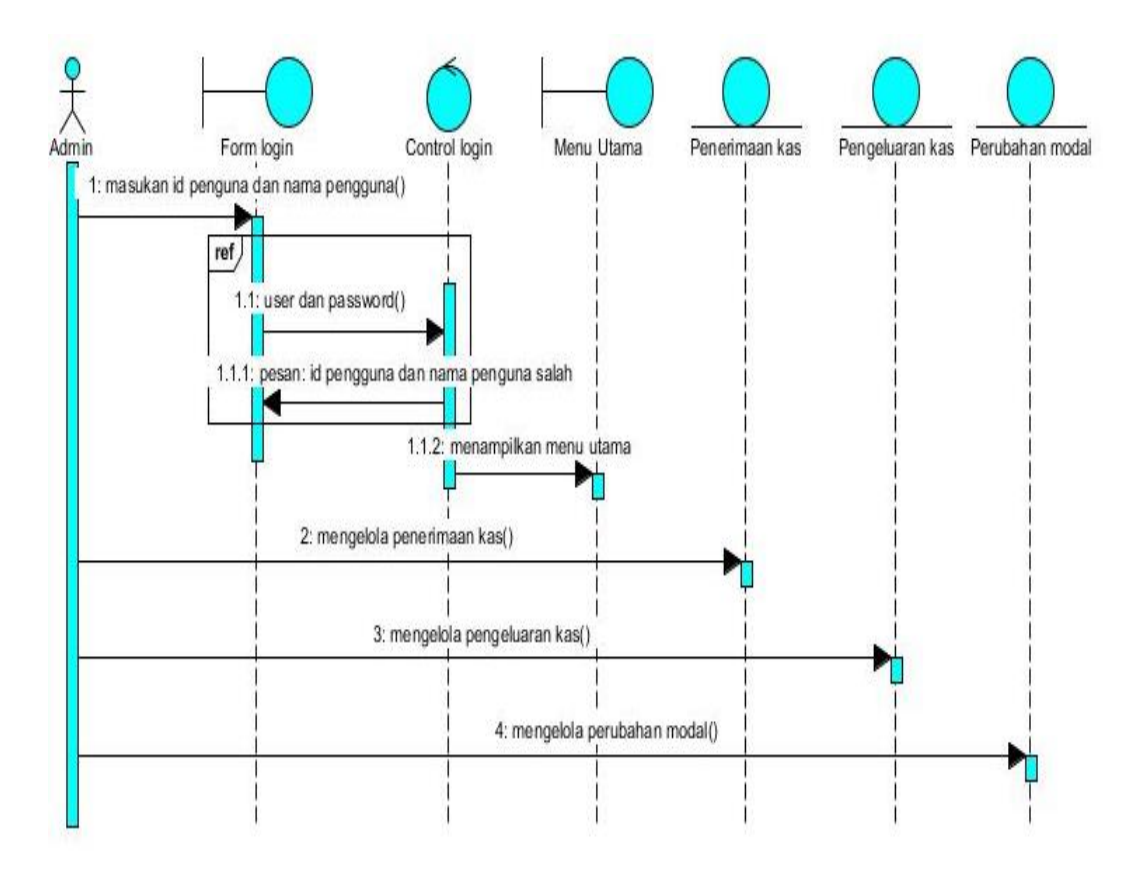

Sumber : Hasil perancangan 2018

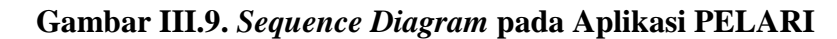

#### 3.4.5. Deployment Diagram

Pada gambar III.10 dibawah ini adalah bentuk *deployment diagram* pada aplikasi PELARI guna memetakan *software* ke *processing node*.

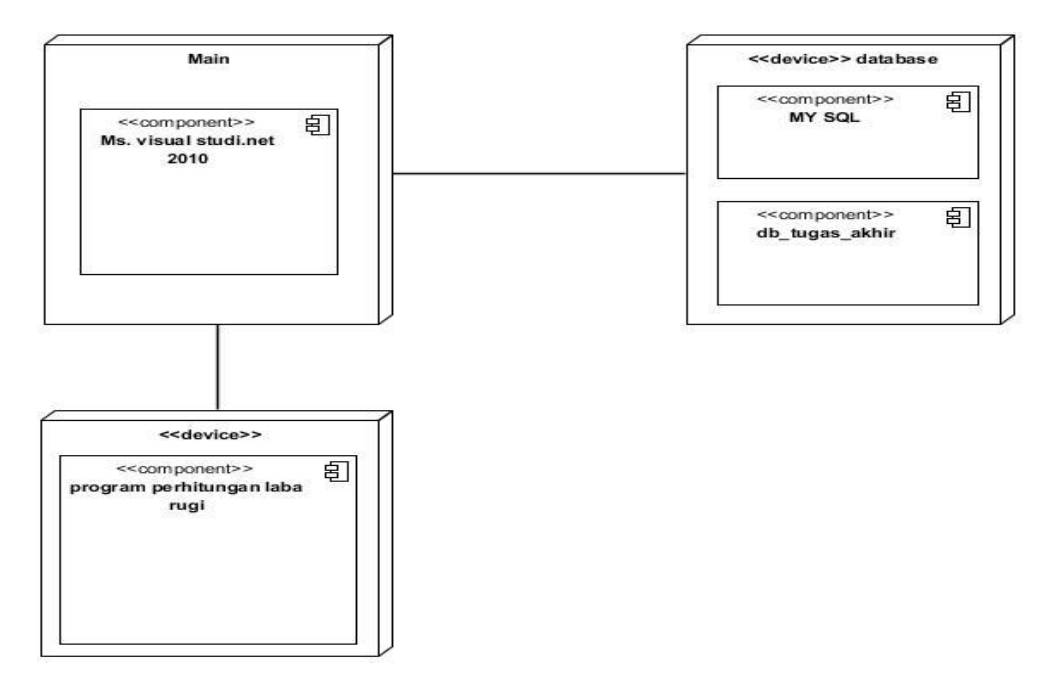

Sumber : Hasil Perancangan 2018

## Gambar III.10. Deployment Diagram pada Aplikasi PELARI

### 3.4.6 User interface

Berikut ini merupakan user interface pada program aplikasi PELARI.

## 1. Form Login

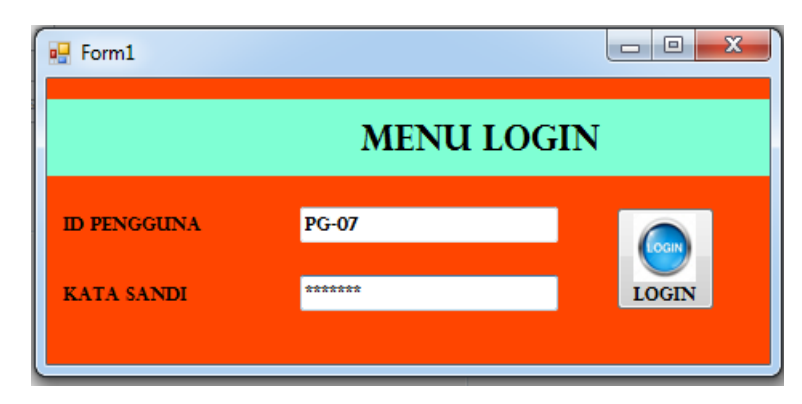

Sumber: aplikasi PELARI

Gambar III.11. Form Login pada Aplikasi PELARI

Pada gambar.III.11. Form *Login* diatas digunakan oleh pengguna atau pemakai aplikasi agar bisa mengakses data-data yang ada didalam aplikasi.

| data_          | pengguna               | 1.21          |             | 1                | A 6.         |                |            |     |
|----------------|------------------------|---------------|-------------|------------------|--------------|----------------|------------|-----|
| PENGGUNA       |                        |               |             |                  |              |                |            |     |
| ID PI          | INGGUNA                | PG-12         |             |                  | EMA          | AIL .          |            |     |
| NAM            | IA PENGGUNA            |               |             |                  | NO           | HP             |            |     |
| JENIS          | S KELAMIN              | 🔿 LAKI-LAKI 🔘 | PEREMPUAN   |                  | JAB          | ATAN pilih jab | atan 👻     |     |
| ALAI<br>Cari I | MAT<br>Berdasarkan Nam | aQ.c.         | ARI         | ~<br>~           | KAT          | FA SANDI       | PERBAHAR   | ZUI |
|                | id_pengguna            | nm_pengguna   | jns_kelamin | alamat           | no_hp        | jabatan        | kata_sandi |     |
| ۱.             | PG-11                  | 1234567890    | Perempuan   | jl purnama. ko   | abcdfg       |                | 12345678   |     |
|                | PG-10                  | felix siauw   | Laki-Laki   | jl. pangeran nat | 085252145329 | Direktur       | 29051453   | E   |
|                | PG-09                  | Gunawan       | Laki-Laki   | Kubu raya. kec   | 081550500889 | Admin          | 101022     |     |
|                | PG-08                  | Saqila adiba  | Perempuan   | Pontianak, Jl K  | 081352454502 | Admin          | adiba01    | - 1 |
|                | PG-07                  | khadijah      | Perempuan   | Pontianak, jl A  | 085252453636 | Admin          | madinah    | -   |
| •              |                        |               |             |                  |              |                |            | F.  |
|                |                        |               |             |                  |              |                |            |     |

# 2. Form pengguna

Sumber: aplikasi PELARI

# Gambar III.12. Form Pengguna pada Aplikasi PELARI

Pada gambar.III.12. Form pengguna diatas digunakan untuk menyimpan data-data lengkap dari pengguna.

# 3. Form Akun

| daftar_akun 🗖 🗖 💌 |              |                     |                   |         |  |  |  |  |
|-------------------|--------------|---------------------|-------------------|---------|--|--|--|--|
| DAFTAR AKUN       |              |                     |                   |         |  |  |  |  |
| ID AKUN 50        | 0            | JENIS AKUN          | BEBAN             |         |  |  |  |  |
| NAMA AKUN PE      | MBELIAN      | SALDO NORM          | LAL pilih saldo n | ormal 👻 |  |  |  |  |
|                   | QCAR         | u l                 | ØPERI             | BAHARUI |  |  |  |  |
| Id_akun           | nm_akun      | jenis_akun<br>Harta | saldo_nomal       |         |  |  |  |  |
| 106               | Perlengkapan | Harta               | debet             |         |  |  |  |  |
| 111               | Peralatan    | Harta               | debet             |         |  |  |  |  |
| 113               | perlengkapan | harta               | debet             |         |  |  |  |  |
|                   |              | Pus                 | l toor atta       |         |  |  |  |  |

Sumber: aplikasi PELARI

Gambar III.13. Form Akun pada Aplikasi PELARI

Pada gambar.III.13. Form Akun diatas berguna untuk menyimpan datadata akun agar memudahkan dalam mengelola data-data transaksi dan laporan.

| 🖳 detai     | il pengeluaran                                             |                                                                   |                                                         | 14 6                                                     | 1.0                                                                                          |                                                                                  |          |
|-------------|------------------------------------------------------------|-------------------------------------------------------------------|---------------------------------------------------------|----------------------------------------------------------|----------------------------------------------------------------------------------------------|----------------------------------------------------------------------------------|----------|
|             | TH                                                         | RANSA                                                             | AKSI                                                    | PENGI                                                    | ELUAI                                                                                        | RAN                                                                              |          |
| NO T<br>TAN | TRANS PENGELUA<br>GGAL TRANSAKS                            | RAN TP-007                                                        | •                                                       |                                                          | п                                                                                            | D PENGGUNA                                                                       | PG-07    |
| ID D        | ETAIL                                                      |                                                                   |                                                         | ID AKUN                                                  | CARI                                                                                         | KREDIT Rp                                                                        |          |
| JENIS       | 5 PENGELUARAN                                              | pilih jenis pengelu                                               | iaran 👻                                                 |                                                          |                                                                                              | DEBET Rp                                                                         |          |
| KETE        | RANGAN                                                     |                                                                   |                                                         | 4 F                                                      |                                                                                              |                                                                                  |          |
|             |                                                            |                                                                   |                                                         |                                                          |                                                                                              |                                                                                  |          |
|             | omor transaksi                                             | 4                                                                 | CARI                                                    |                                                          |                                                                                              | Ø PE                                                                             | RBAHARUI |
|             | omor transaksi<br>no_trans_pengeluar                       | tgl_trans                                                         | <b>CARI</b> id_pengguna                                 | total_pengeluaran                                        | keterangan                                                                                   | jenis_pengeluaran                                                                | RBAHARUI |
|             | omor transaksi<br>no_trans_pengeluar<br>TP-006             | tgl_trans<br>2018/08/18                                           | CARI<br>id_pengguna<br>PG-07                            | total_pengeluaran<br>500000                              | keterangan<br>membeli ban motor                                                              | jenis_pengeluaran<br>operasional                                                 | RBAHARUI |
| •           | no_trans_pengeluar<br>TP-006<br>TP-005                     | tgl_trans<br>2018/08/18<br>2018/08/11                             | id_pengguna<br>PG-07<br>PG-02                           | total_pengeluaran<br>500000<br>50000                     | keterangan<br>membeli ban motor<br>membeli peralata                                          | jenis_pengeluaran<br>operasional<br>nonoperasional                               | RBAHARUI |
| •           | no_trans_pengeluar<br>TP-006<br>TP-005<br>TP-004           | tgl_trans<br>2018/08/18<br>2018/08/11<br>2018/08/12               | id_pengguna<br>PG-07<br>PG-02<br>PG-02                  | total_pengeluaran<br>500000<br>50000<br>4000000          | keterangan<br>membeli ban motor<br>membeli peralata<br>membeli oli mobil                     | jenis_pengeluaran<br>operasional<br>nonoperasional<br>operasional                | RBAHARUI |
| •           | no_trans_pengeluar<br>TP-006<br>TP-005<br>TP-004<br>TP-003 | tgl_trans<br>2018/08/18<br>2018/08/11<br>2018/08/12<br>2018/08/08 | id_pengguna<br>PG-07<br>PG-02<br>PG-02<br>pg-02         | total_pengeluaran<br>500000<br>50000<br>4000000<br>90000 | keterangan<br>membeli ban motor<br>membeli peralata<br>membeli oli mobil<br>membeli sparepar | jenis_pengeluaran<br>operasional<br>nonoperasional<br>operasional<br>operasional | RBAHARUI |
| ► *         | no_trans_pengeluar<br>TP-006<br>TP-005<br>TP-004<br>TP-003 | tgl_trans<br>2018/08/18<br>2018/08/11<br>2018/08/12<br>2018/08/08 | CARI<br>id_pengguna<br>PG-07<br>PG-02<br>PG-02<br>pg-02 | total_pengeluaran<br>500000<br>50000<br>4000000<br>90000 | keterangan<br>membeli ban motor<br>membeli peralata<br>membeli oli mobil<br>membeli sparepar | jenis_pengeluaran<br>operasional<br>nonoperasional<br>operasional<br>operasional | RBAHARUI |

# 4. Form Transaksi Pengeluaran

Sumber: aplikasi PELARI

# Gambar III.14. Form Transaksi Pengeluaran pada Aplikasi PELARI

Pada gambar.III.14. Form Transaksi Pengeluaran diatas berguna untuk mengelola data-data transaksi pengeluaran.

# 5. Form Perubahan modal

| MODA | AL AWAL | Rp     |        |           | MODAL AKHIR Rp | •           |
|------|---------|--------|--------|-----------|----------------|-------------|
| LABA | RUGI    | Rp     |        |           | IAT            |             |
| 1    | periode | moda   | l_awal | laba_rugi | modal_akhir    | Ø PERBAHARU |
| - 2  | 2018/08 | 100000 | - 000  | 3538000   | 6462000        |             |
| *    |         |        |        |           |                |             |

Sumber: aplikasi PELARI

Gambar III.15. Form Perubahan Modal pada Aplikasi PELARI

Pada gambar.III.15. Form Perubahan Modal diatas berguna untuk mengetahui perubahan modal yang terjadi pada perusahaan dalam satu periode.

| NO                  | TL<br>TRANS PENERIMA                                |                                                     | AKSI                                            | PENEI                                             | XIMAA                                                               | ID_PENGGUNA                                                                | 5           |           |
|---------------------|-----------------------------------------------------|-----------------------------------------------------|-------------------------------------------------|---------------------------------------------------|---------------------------------------------------------------------|----------------------------------------------------------------------------|-------------|-----------|
| TGL                 | . TRANSAKSI                                         | 2018/08/2                                           | 20 🔍 🗸                                          |                                                   |                                                                     |                                                                            |             |           |
| DETA<br><b>D AI</b> | AIL PENELUARAN                                      | Q CAI                                               | RI                                              | DEBET RP                                          |                                                                     | KREDIT                                                                     | RP          |           |
| ENIS                | S PENERIMAAN P                                      | ilih jenis penerim                                  | naan 👻                                          |                                                   |                                                                     |                                                                            |             |           |
| кете                | RANGAN                                              |                                                     |                                                 | *                                                 |                                                                     |                                                                            |             |           |
|                     |                                                     |                                                     |                                                 |                                                   |                                                                     |                                                                            |             |           |
|                     |                                                     |                                                     |                                                 | -                                                 |                                                                     |                                                                            |             |           |
|                     |                                                     |                                                     |                                                 | -                                                 |                                                                     |                                                                            |             |           |
|                     |                                                     | <b>e</b> cari                                       |                                                 | ~                                                 |                                                                     |                                                                            | Ø 1         | erbaharui |
|                     | no_trans_penerima;                                  | CARI<br>tgl_trans                                   | id_pengguna                                     | +<br>total_penerimaan                             | keterangan                                                          | jenis_penerimaan                                                           | Ø 1         | erbaharui |
|                     | no_trans_penerima:<br>TKP-001                       | cari<br>tgl_trans<br>2018/08/20                     | id_pengguna<br>PG-07                            | total_penerimaan<br>730000                        | keterangan<br>kanvas rem bela                                       | jenis_penerimaan<br>penjualan sparep                                       | Ø 1         | erbaharui |
| •                   | no_trans_penerima:<br>TKP-001<br>TKP-004            | CARI<br>tgl_trans<br>2018/08/20<br>2018/08/21       | id_pengguna<br>PG-07<br>PG-07                   | total_penerimaan<br>730000<br>110000000           | keterangan<br>kanvas rem bela<br>penjualan mobil x                  | jenis_penerimaan<br>penjualan sparep<br>penjualan mobil                    | @ I         | erbaharui |
| •                   | no_trans_penerima:<br>TKP-001<br>TKP-004<br>TKP-005 | tgl_trans<br>2018/08/20<br>2018/08/21<br>2018/08/21 | id_pengguna<br>PG-07<br>PG-07<br>PG-07<br>PG-07 | total_penerimaan<br>730000<br>11000000<br>250000  | keterangan<br>kanvas rem bela<br>penjualan mobil x<br>service mobil | jenis_penerimaan<br>penjualan sparep<br>penjualan mobil<br>pendapatan jasa | @ I         | erbaharui |
| •                   | no_trans_penetima:<br>TKP-001<br>TKP-004<br>TKP-005 | tgl_trans<br>2018/08/20<br>2018/08/21<br>2018/08/20 | id_pengguna<br>PG-07<br>PG-07<br>PG-07          | total_penerimaan<br>730000<br>110000000<br>250000 | keterangan<br>kanvas rem bela<br>penjualan mobil x<br>service mobil | jenis_penerimaan<br>penjualan sparep<br>penjualan mobil<br>pendapatan jasa | Ø           | erbaharui |
| *                   | no_trans_penetima:<br>TKP-001<br>TKP-004<br>TKP-005 | tg_trans<br>2018/08/20<br>2018/08/21<br>2018/08/20  | id_pengguna<br>PG-07<br>PG-07<br>PG-07<br>PG-07 | total_penerimaan<br>730000<br>110000000<br>250000 | keterangan<br>kanvas rem bela<br>penjualan mobil x<br>service mobil | jenis_penerimaan<br>perjualan sparep<br>perjualan mobil<br>pendapatan jasa | <b>()</b> I | erbaharui |

## 6. Form Transaksi Penerimaan Kas

Sumber: aplikasi PELARI

# Gambar III.16. Form Transaksi Penerimaan kas pada Aplikasi PELARI

Pada gambar.III.16. Form Transaksi Penerimaan Kas diatas berguna untuk

mengelola data-data transaksi penerimaan kas.

## 7. Laporan Laba Rugi

| LAPORAN LABA RUGI<br>PD. MUTIARA MOTOR |                                                                             |                   |                   |  |  |  |  |  |
|----------------------------------------|-----------------------------------------------------------------------------|-------------------|-------------------|--|--|--|--|--|
|                                        | JL. Ya'm Sabran Kel. Tanjung Hulu, Kec. Pontianak Timur. TELP : 08939262952 |                   |                   |  |  |  |  |  |
| 22/08/2018                             |                                                                             |                   |                   |  |  |  |  |  |
| PERIODE                                | TOTAL PENERIMAAN                                                            | TOTAL PENGELUARAN | LABA RUGI         |  |  |  |  |  |
| 2018/08                                | Rp 110.980.000,00                                                           | Rp 4.640.000,00   | Rp 106.340.000,00 |  |  |  |  |  |

Sumber: Aplikasi PELARI

## Gambar III.17. Laporan Laba Rugi pada Aplikasi PELARI

Pada gambar.III.17 adalah bentuk laporan laba rugi pada pada Aplikasi

PELARI yang berguna untuk mengetahui hasil dari laba bersih perusahaan.

### LAPORAN PERUBAHAN MODAL PD. MUTIARA MOTOR

| JL . Ya'm Sabran Kel. Tanjung Hulu, Kec. Pontianak Timur. TELP : 08939262952 |                   |                   |                   |  |  |  |  |
|------------------------------------------------------------------------------|-------------------|-------------------|-------------------|--|--|--|--|
| 22/08/2018                                                                   |                   |                   |                   |  |  |  |  |
| PERIODE                                                                      | MODAL AWAL        | LABA RUGI         | MODAL AKHIR       |  |  |  |  |
| 2018/08                                                                      | Rp 100.000.000.00 | Rp 106.340.000.00 | Rp 206.340.000,00 |  |  |  |  |

Sumber: Aplikasi PELARI

### Gambar III.18. Laporan Perubahan Modal pada Aplikasi PELARI

Pada gambar.III.18 adalah bentuk laporan perubahan modal pada pada Aplikasi PELARI yang berguna untuk mengetahui hasil dari perubahan modal perusahaan.

## 9. Laporan Pengeluaran Kas

# LAPORAN PENGELUARAN PD. MUTIARA MOTOR

| 22/08/2018   |            |                              |                   |  |  |  |  |  |
|--------------|------------|------------------------------|-------------------|--|--|--|--|--|
| NO TRANSAKSI | TGL TRANS  | KETERANGAN                   | PENGELUARAN       |  |  |  |  |  |
| TP-004       | 2018/08/12 | membeli oli mobil            | Rp 4.000.000      |  |  |  |  |  |
| TP-006       | 2018/08/18 | membeli ban motor            | Rp 500.000        |  |  |  |  |  |
| TP-010       | 2018/08/26 | membayar listrik dan telepon | Rp 3.000.000      |  |  |  |  |  |
| TP-007       | 2018/09/01 | membeli sparepart motor      | Rp 1.500.000      |  |  |  |  |  |
| TP-008       | 2018/09/02 | menambah stok mobil          | Rp 100.000.000    |  |  |  |  |  |
| TP-009       | 2018/09/27 | membayar gaji karyawan       | Rp 5.000.000      |  |  |  |  |  |
|              |            | TOTAL PENGELUARAN            | Rp 114.000.000,00 |  |  |  |  |  |

Sumber: Aplikasi PELARI

### Gambar III.19. Laporan Pengeluaran Kas pada aplikasi PELARI

Pada gambar.III.18 adalah bentuk laporan pengeluaran kas pada pada Aplikasi PELARI yang berguna untuk mengetahui hasil dari transaksi pengeluaran kas perusahaan.

## 9. Laporan Penerimaan Kas

| LAPORAN PENERIMAAN<br>PD. MUTIARA MOTOR<br>JL. Ya'm Sabran Kel. Tanjung Hulu, Kec. Pontianak Timur. TELP : 08939262952 |               |             |                       |                   |  |  |  |
|----------------------------------------------------------------------------------------------------|---------------|-------------|-----------------------|-------------------|--|--|--|
| NO TRANSAKSI                                                                                                    | TGL TRANSAKSI | ID PENGGUNA | KETERANGAN            | TOTAL PENERIMA    |  |  |  |
| TKP-001                                                                                                    | 2018/08/20    | PG-07       | kanvas rem belakang   | Rp 730.000        |  |  |  |
| TKP-001                                                                                                    | 2018/08/20    | PG-07       | kanvas rem belakang   | Rp 730.000        |  |  |  |
| TKP-004                                                                                                    | 2018/08/21    | PG-07       | penjualan mobil xenia | Rp 110.000.000    |  |  |  |
| TKP-006                                                                                                    | 2018/08/21    | PG-07       | service mobil         | Rp 300.000        |  |  |  |
|                                                                                                    |               | то          | TAL PENERIMAAN        | Rp 111.760.000,00 |  |  |  |

#### Sumber: Aplikasi PELARI

### Gambar III.20. Laporan Penerimaan Kas pada aplikasi PELARI

#### 3.5 Impementasi

Implementasi merupakan tahap penerapan dan pengujian pada sistem berdasarkan dari hasil perancangan yang telah di lakukan. Berikut ini adalah implementasi pada aplikasi PELARI pada PD. Mutiara Motor.

#### **3.5.1.** Code Generation

Code generation atau codingan digunakan untuk membangun aplikasi

sesuai dengan yang diharapkan.

### A. Form Transaksi Pengeluaran

Public Class transaksi\_pengeluaran Dim pengeluaran As New cl\_transaksi\_pengeluaran Private Sub bersih() tb\_id\_pengguna.Clear() tb\_keterangan.Clear()

```
tb kredit.Clear()
  tb debet.Clear()
  tb_total_pengeluaran.Clear()
  tbcari.Clear()
  tbid_akun.Clear()
  tbno detail.Clear()
  cbb_jenis_pengeluaran.Text = "pilih jenis pengeluaran"
  tbno_transaksi_pengeluaran.Clear()
  dttanggal_transaksi.Value = Now
End Sub
Private Sub aktif()
  tb id pengguna.Enabled = True
  tb keterangan.Enabled = True
  tb_kredit.Enabled = True
  tb debet.Enabled = True
  tb_total_pengeluaran.Enabled = True
  tbid akun.Enabled = True
  tbno_detail.Enabled = True
  tbno_transaksi_pengeluaran.Enabled = True
  cbb_jenis_pengeluaran.Enabled = True
  dttanggal_transaksi.Enabled = True
End Sub
Private Sub nonaktif()
  tb_id_pengguna.Enabled = False
  tb keterangan.Enabled = False
  tb_kredit.Enabled = False
  tb_debet.Enabled = False
  tb_total_pengeluaran.Enabled = False
  tbid_akun.Enabled = False
  tbno detail.Enabled = False
  tbno_transaksi_pengeluaran.Enabled = False
  cbb jenis pengeluaran.Enabled = False
  dttanggal_transaksi.Enabled = False
End Sub
```

Private Sub transaksi\_pengeluaran\_Load(ByVal sender As System.Object, ByVal e As System.EventArgs) Handles MyBase.Load nonaktif() bersih() pengeluaran.loadData\_pengeluaran(dgvdata\_transaksi\_pengeluaran) cbb\_jenis\_pengeluaran.Items.Add("operasional") cbb\_jenis\_pengeluaran.Items.Add("nonoperasional")

End Sub

Private Sub bttambah\_Click(ByVal sender As System.Object, ByVal e As System.EventArgs) Handles bttambah.Click

If bttambah.Text = "TAMBAH" Then

```
aktif()
      tbno_transaksi_pengeluaran.Focus()
      bttambah.Text = "BATAL"
      btsimpan.Enabled = True
    Else
      nonaktif()
      bersih()
      bttambah.Text = "TAMBAH"
    End If
  End Sub
  Private Sub btcari_Click(ByVal sender As System.Object, ByVal e As
System.EventArgs) Handles btcari.Click
    pengeluaran.cariData pengeluaran(dgvdata transaksi pengeluaran, tbcari)
  End Sub
  Private Sub btsimpan_Click(ByVal sender As System.Object, ByVal e As
System.EventArgs) Handles btsimpan.Click
    If tbno_transaksi_pengeluaran.Text = "" Or tb_id_pengguna.Text = "" Then
      MsgBox("Masih ada data yang kosong! Harap isi...", vbOKOnly +
vbInformation, "")
    End If
    With pengeluaran
      .no_trans_pengeluaran = tbno_transaksi_pengeluaran.Text
      .tgl_trans = Format(dttanggal_transaksi.Value, "yyyy/MM/dd")
      .id_pengguna = tb_id_pengguna.Text
      .total_pengeluaran = tb_total_pengeluaran.Text
       .keterangan = tb keterangan.Text
      .jenis_pengeluaran = cbb_jenis_pengeluaran.Text()
      If .save Then
         Dim jurnal As New cl jurnal umum
         jurnal.kd_jurnal_umum = ""
         jurnal.tgl_jurnal = dttanggal_transaksi.Value
         jurnal.id_akun = "KA-01"
         jurnal.jumlah_debet = tb_total_pengeluaran.Text
         jurnal.jumlah_kredit = 0
         jurnal.keterangan = tb_keterangan.Text
         jurnal.save()
         jurnal.kd jurnal umum = ""
         jurnal.tgl_jurnal = dttanggal_transaksi.Value
         jurnal.id_akun = "KA-02"
         jurnal.jumlah_debet = 0
         jurnal.jumlah_kredit = tb_total_pengeluaran.Text
         jurnal.keterangan = tb_keterangan.Text
         jurnal.save()
       MsgBox("Data berhasil diSimpan", vbOKOnly + vbInformation, "")
         btrefresh.PerformClick()
         bttambah.PerformClick()
      End If
```

End With End Sub

Private Sub btrefresh\_Click(ByVal sender As System.Object, ByVal e As System.EventArgs) Handles btrefresh.Click pengeluaran.loadData\_pengeluaran(dgvdata\_transaksi\_pengeluaran) End Sub Private Sub dgvdata\_transaksi\_pengeluaran\_CellContentClick(ByVal sender As System.Object, ByVal e As System.Windows.Forms.DataGridViewCellEventArgs) Handles dgvdata\_transaksi\_pengeluaran.CellContentClick On Error Resume Next If dgvdata\_transaksi\_pengeluaran.Rows.Count > 0 Then tbno\_transaksi\_pengeluaran.Text = dgvdata\_transaksi\_pengeluaran.CurrentRow.Cells(0).Value.ToString dttanggal transaksi.Text = dgvdata\_transaksi\_pengeluaran.CurrentRow.Cells(1).Value.ToString tb\_id\_pengguna.Text = dgvdata\_transaksi\_pengeluaran.CurrentRow.Cells(2).Value.ToString tb total pengeluaran.Text = dgvdata\_transaksi\_pengeluaran.CurrentRow.Cells(3).Value.ToString tb\_keterangan.Text = dgvdata\_transaksi\_pengeluaran.CurrentRow.Cells(4).Value.ToString bthapus.Enabled = True aktif() tbno\_transaksi\_pengeluaran.Enabled = False bttambah.Text = "Batal" End If End Sub Private Sub bt\_simpan\_detail\_Click(ByVal sender As System.Object, ByVal e As System.EventArgs) Handles bt\_simpan\_detail.Click If tbno detail.Text = "" Then MsgBox("Masih ada data yang kosong! Harap isi...", vbOKOnly + vbInformation, "") Else With pengeluaran .no detail = tbno detail.Text .no\_trans\_pengeluaran = tbno\_transaksi\_pengeluaran.Text .id\_akun = tbid\_akun.Text .debet = tb debet.Text.kredit = tb\_kredit.Text If .save\_detail Then .loadData\_detailpengeluaran(dgvdata\_transaksi\_pengeluaran) End If End With End If End Sub

```
Private Sub bt_hapus_detail_Click(ByVal sender As System.Object, ByVal e
As System.EventArgs) Handles bt_hapus_detail.Click
    If tbno_detail.Text = "" Then
       MsgBox("Harap pilih data yang ingin dihapus.", vbOKOnly +
vbInformation, "")
    Else
       If MsgBox("Anda yakin ingin menghapus Data.?", vbYesNo +
vbQuestion) Then
         pengeluaran.no_detail = tbno_detail.Text
         If pengeluaran.delete detail Then
pengeluaran.loadData detailpengeluaran(dgvdata transaksi pengeluaran)
         End If
       End If
    End If
  End Sub
  Private Sub bthapus_Click(ByVal sender As System.Object, ByVal e As
System.EventArgs) Handles bthapus.Click
    If tbno_transaksi_pengeluaran.Text = "" Then
       MsgBox("Harap pilih data yang ingin dihapus.", vbOKOnly +
vbInformation, "")
    Else
       If MsgBox("Anda yakin ingin menghapus Data.?", vbYesNo +
vbQuestion) Then
         pengeluaran.no_trans_pengeluaran = tbno_transaksi_pengeluaran.Text
         If pengeluaran.delete() Then
           MsgBox("Data berhasil dihapus", vbOKOnly + vbInformation)
           btrefresh.PerformClick()
           bttambah.PerformClick()
         End If
       End If
    End If
  End Sub
End Class
```

### B. Form Transaksi Penerimaan Kas

Public Class transaksi\_penerimaan Dim penerimaan As New cl\_penerimaan\_kas Private Sub bersih() tb\_cari.Clear() tb\_debet.Clear() tb\_id\_akun.Clear() tb\_id\_pengguna.Clear() tb\_keterangan.Clear() tb\_kredit.Clear() tb\_no\_detail.Clear()
tb\_total\_penerimaan.Clear()
tbno\_trans\_penerimaan.Clear()
cbb\_jenis\_penerimaan.Text = "pilih jenis penerimaan"
dt\_tgl\_tansaksi.Value = Now

End Sub

Private Sub aktif() tb debet.Enabled = True tb\_id\_akun.Enabled = True tb\_id\_pengguna.Enabled = True tb\_keterangan.Enabled = True tb kredit.Enabled = True tb no detail.Enabled = True tb\_total\_penerimaan.Enabled = True tbno\_trans\_penerimaan.Enabled = True cbb\_jenis\_penerimaan.Enabled = True dt tgl tansaksi.Enabled = True End Sub Private Sub nonaktif() tb debet.Enabled = False tb\_id\_akun.Enabled = False tb\_id\_pengguna.Enabled = False tb\_keterangan.Enabled = False tb kredit.Enabled = False tb no detail.Enabled = False tb\_total\_penerimaan.Enabled = False tbno\_trans\_penerimaan.Enabled = False dt tgl tansaksi.Enabled = False cbb\_jenis\_penerimaan.Enabled = False End Sub

```
Private Sub transaksi_penerimaan_Load(ByVal sender As System.Object,
ByVal e As System.EventArgs) Handles MyBase.Load
nonaktif()
aktif()
penerimaan.loadData_transaksi_penerimaan(dgv_penerimaan_kas)
cbb_jenis_penerimaan.Items.Add("penjualan sparepart")
cbb_jenis_penerimaan.Items.Add("pendapatan service")
End Sub
```

```
Private Sub bt_tambah_Click(ByVal sender As System.Object, ByVal e As
System.EventArgs) Handles bt_tambah.Click
If bt_tambah.Text = "TAMBAH" Then
aktif()
tbno_trans_penerimaan.Focus()
```

```
bt tambah.Text = "BATAL"
```

```
bt simpan.Enabled = True
      penerimaan.loadData_detail_penerimaan(dgv_penerimaan_kas)
    Else
      penerimaan.loadData_transaksi_penerimaan(dgv_penerimaan_kas)
      nonaktif()
      bersih()
      bt_tambah.Text = "TAMBAH"
    End If
  End Sub
  Private Sub bt_simpan_Click(ByVal sender As System.Object, ByVal e As
System.EventArgs) Handles bt_simpan.Click
    If tbno_trans_penerimaan.Text = "" Or tb_id_pengguna.Text = "" Then
      MsgBox("Masih ada data yang kosong! Harap isi...", vbOKOnly +
vbInformation, "")
    End If
    With penerimaan
      .no_trans_penerimaan = tbno_trans_penerimaan.Text
      .tgl_trans = dt_tgl_tansaksi.Text
      .id_pengguna = tb_id_pengguna.Text
      .total penerimaan = tb total penerimaan.Text
      .keterangan = tb_keterangan.Text
      .jenis_penerimaan = cbb_jenis_penerimaan.Text
      If .save Then
         MsgBox("Data berhasil diSimpan", vbOKOnly + vbInformation, "")
         bt refresh.PerformClick()
         bt_tambah.PerformClick()
      End If
    End With
  End Sub
 Private Sub bt_hapus_Click(ByVal sender As System.Object, ByVal e As
System.EventArgs) Handles bt hapus.Click
    If tbno_trans_penerimaan.Text = "" Then
      MsgBox("Harap pilih data yang ingin dihapus.", vbOKOnly +
vbInformation. "")
    Else
      If MsgBox("Anda yakin ingin menghapus Data.?", vbYesNo +
vbQuestion) Then
         penerimaan.no_trans_penerimaan = tbno_trans_penerimaan.Text
         If penerimaan.delete() Then
           MsgBox("Data berhasil dihapus", vbOKOnly + vbInformation)
           bt refresh.PerformClick()
           bt tambah.PerformClick()
         End If
      End If
    End If
  End Sub
```

```
Private Sub dgv_penerimaan_kas_CellContentClick(ByVal sender As
System.Object, ByVal e As
System.Windows.Forms.DataGridViewCellEventArgs) Handles
dgv_penerimaan_kas.CellContentClick
    On Error Resume Next
    If dgv_penerimaan_kas.Rows.Count > 0 Then
      tbno_trans_penerimaan.Text =
dgv_penerimaan_kas.CurrentRow.Cells(0).Value.ToString
      dt_tgl_tansaksi.Text =
dgv_penerimaan_kas.CurrentRow.Cells(1).Value.ToString
      tb_id_pengguna.Text =
dgv penerimaan kas.CurrentRow.Cells(2).Value.ToString
      tb total penerimaan.Text =
dgv_penerimaan_kas.CurrentRow.Cells(3).Value.ToString
      tb_keterangan.Text =
dgv_penerimaan_kas.CurrentRow.Cells(4).Value.ToString
      cbb_jenis_penerimaan.Text =
dgv_penerimaan_kas.CurrentRow.Cells(5).ToString
      bt_hapus.Enabled = True
      aktif()
      tbno_trans_penerimaan.Enabled = False
      bt tambah.Text = "Batal"
    End If
  End Sub
  Private Sub bt_simpan_detail_Click(ByVal sender As System.Object, ByVal e
As System.EventArgs) Handles bt_simpan_detail.Click
    If tb_id_akun.Text = "" Then
      MsgBox("Masih ada data yang kosong! Harap isi...", vbOKOnly +
vbInformation, "")
    Else
      With penerimaan
         .no_detail = tb_no_detail.Text
         .no trans penerimaan = tbno trans penerimaan.Text
         .id akun = tb id akun.Text
         .debet = tb debet.Text
         .kredit = tb_kredit.Text
         If .save_detail Then
```

.loadData\_detail\_penerimaan(dgv\_penerimaan\_kas) End If

```
End With
```

End If

```
End Sub
```

```
Private Sub bt_hapus_detail_Click(ByVal sender As System.Object, ByVal e
As System. EventArgs) Handles bt hapus detail. Click
    If tb_no_detail.Text = "" Then
      MsgBox("Harap pilih data yang ingin dihapus.", vbOKOnly +
vbInformation, "")
    Else
      If MsgBox("Anda yakin ingin menghapus Data.?", vbYesNo +
vbQuestion) Then
         penerimaan.no_detail = tb_no_detail.Text
         If penerimaan.delete_detail Then
           penerimaan.loadData_detail_penerimaan(dgv_penerimaan_kas)
         End If
      End If
    End If
  End Sub
  Private Sub bt_cari_Click(ByVal sender As System.Object, ByVal e As
System.EventArgs) Handles bt cari.Click
    penerimaan.carData_transaksi_penerimaan(dgv_penerimaan_kas, tb_cari)
  End Sub
  Private Sub bt_refresh_Click(ByVal sender As System.Object, ByVal e As
System.EventArgs) Handles bt_refresh.Click
    penerimaan.loadData_transaksi_penerimaan(dgv_penerimaan_kas)
  End Sub
  Private Sub tb total penerimaan KeyPress(ByVal sender As Object, ByVal e
As System.Windows.Forms.KeyPressEventArgs) Handles
tb_total_penerimaan.KeyPress
    If Asc(e.KeyChar) <> 8 Then
      If Asc(e.KeyChar) < 48 Or Asc(e.KeyChar) > 57 Then
         e.Handled = True
      End If
    End If
  End Sub
  Private Sub tb_debet_KeyPress(ByVal sender As Object, ByVal e As
System.Windows.Forms.KeyPressEventArgs) Handles tb debet.KeyPress
    If Asc(e.KevChar) <> 8 Then
      If Asc(e.KeyChar) < 48 Or Asc(e.KeyChar) > 57 Then
         e.Handled = True
      End If
    End If
  End Sub
  Private Sub tb_kredit_KeyPress(ByVal sender As Object, ByVal e As
System.Windows.Forms.KeyPressEventArgs) Handles tb_kredit.KeyPress
    If Asc(e.KeyChar) <> 8 Then
      If Asc(e.KeyChar) < 48 Or Asc(e.KeyChar) > 57 Then
         e.Handled = True
      End If
```

End If End Sub

```
Private Sub lbl_bantu_Click(ByVal sender As System.Object, ByVal e As
System.EventArgs) Handles lbl_bantu.Click
Form_cari_akun.Show()
End Sub
End Class
```

### C. Form Perubahan Modal

```
Public Class perubahan_modal
  Dim perubahan modal As New cl perubahan modal
  Private Sub bersih()
    tb_periode_laba_rugi.Clear()
    tb_modal_akhir.Clear()
    tb_modal_awal.Clear()
    tb_periode.Clear()
    tb_id_akun.Clear()
    tb_laba_rugi.Clear()
    tbcari.Clear()
  End Sub
  Private Sub aktif()
    tb_periode_laba_rugi.Enabled = True
    tb modal akhir.Enabled = True
    tb modal awal.Enabled = True
    tb_periode.Enabled = True
    tb_id_akun.Enabled = True
    tb laba rugi.Enabled = True
  End Sub
  Private Sub nonaktif()
    tb_periode_laba_rugi.Enabled = False
    tb modal akhir.Enabled = False
    tb_modal_awal.Enabled = False
    tb_periode.Enabled = False
    tb id akun.Enabled = False
    tb_laba_rugi.Enabled = False
  End Sub
  Private Sub perubahan_modal_Load(ByVal sender As System.Object, ByVal e
As System. EventArgs) Handles MyBase. Load
    nonaktif()
    bersih()
    perubahan_modal.loadData_perubahan_modal(dgv_perubahan_modal)
  End Sub
  Private Sub bt_tambah_Click(ByVal sender As System.Object, ByVal e As
```

System.EventArgs) Handles bt\_tambah.Click

```
If bt_tambah.Text = "TAMBAH" Then
```

```
aktif()
tb_periode.Enabled = False
bt_tambah.Text = "BATAL"
bt_simpan.Enabled = True
Else
nonaktif()
bersih()
bt_tambah.Text = "TAMBAH"
End If
```

```
End Sub
```

```
Private Sub bt simpan Click(ByVal sender As System.Object, ByVal e As
System.EventArgs) Handles bt simpan.Click
    If tb_periode.Text = "" Or tb_modal_awal.Text = "" Then
      MsgBox("periode dan modal awal harus diisi..!", vbOKOnly +
vbInformation, "")
    Else
       With perubahan_modal
         .periode = tb_periode.Text
         .modal awal = tb modal awal.Text
         .modal_akhir = tb_modal_akhir.Text
         .periode_laba_rugi = tb_periode_laba_rugi.Text
         If .save Then
           MsgBox("Data berhasil disimpan.", vbOKOnly + vbInformation, "")
           bt refresh.PerformClick()
           bt_tambah.PerformClick()
         End If
      End With
    End If
  End Sub
  Private Sub bt_ubah_Click(ByVal sender As System.Object, ByVal e As
System.EventArgs) Handles bt_ubah.Click
    If tb_periode.Text = "" Or tb_modal_awal.Text = "" Then
      MsgBox("periode dan modal awal harus diisi..!", vbOKOnly +
vbInformation, "")
    Else
       With perubahan_modal
         .modal_awal = tb_modal_awal.Text
         .modal_akhir = tb_modal_akhir.Text
         .periode_laba_rugi = tb_periode_laba_rugi.Text
         .id_akun = tb_id_akun.Text
         .laba_rugi = tb_laba_rugi.Text
         .periode = tb_periode.Text
         If .uPD.ate Then
           MsgBox("Data berhasil diubah", vbOKOnly + vbInformation)
           bt refresh.PerformClick()
```

```
bt tambah.PerformClick()
         End If
      End With
    End If
  End Sub
  Private Sub bt_refresh_Click(ByVal sender As System.Object, ByVal e As
System.EventArgs) Handles bt_refresh.Click
    perubahan_modal.loadData_perubahan_modal(dgv_perubahan_modal)
  End Sub
  Private Sub bt_hapus_Click(ByVal sender As System.Object, ByVal e As
System.EventArgs) Handles bt hapus.Click
    If tb periode.Text = "" Then
      MsgBox("Harap pilih data yang ingin dihapus", vbOKOnly +
vbInformation)
    Else
      MsgBox("Anda yakin ingin menghapus data.?", vbYesNo +
vbInformation)
      If perubahan_modal.periode = tb_periode.Text Then
         If perubahan modal.delete Then
           MsgBox("Data berhasil disimpan", vbOKOnly + vbInformation)
           bt refresh.PerformClick()
           bt_tambah.PerformClick()
         End If
      End If
    End If
  End Sub
  Private Sub dgv_perubahan_modal_CellContentClick(ByVal sender As
System.Object, ByVal e As
System.Windows.Forms.DataGridViewCellEventArgs) Handles
dgv perubahan modal.CellContentClick
    On Error Resume Next
    If dgv_perubahan_modal.Rows.Count > 0 Then
      tb periode.Text =
dgv_perubahan_modal.CurrentRow.Cells(0).Value.ToString
      tb modal awal.Text =
dgv_perubahan_modal.CurrentRow.Cells(1).Value.ToString
      tb_modal_akhir.Text =
dgv_perubahan_modal.CurrentRow.Cells(2).Value.ToString
      tb_periode_laba_rugi.Text =
dgv_perubahan_modal.CurrentRow.Cells(3).Value.ToString
      tb_id_akun.Text =
dgv_perubahan_modal.CurrentRow.Cells(4).Value.ToString
      tb laba rugi.Text =
dgv_perubahan_modal.CurrentRow.Cells(4).Value.ToString
      bt hapus.Enabled = True
```

bt\_ubah.Enabled = True
aktif()
tb\_periode.Enabled = False
bt\_tambah.Text = "BATAL"

End If End Sub

Private Sub GroupBox1\_Enter\_1(ByVal sender As System.Object, ByVal e As System.EventArgs) Handles GroupBox1.Enter

End Sub Private Sub GroupBox1\_Enter(ByVal sender As System.Object, ByVal e As System.EventArgs)

End Sub End Class

### 3.5.2. Blackbox Testing

# A. Form Login Admin

### Tabel III.10.

### Hasil Pengujian Blackbox Testing Form Login Admin

| No | Skenario pengujian                                                                                         | Test Case                                           | Hasil yang<br>diharapkan                                                                                      | Hasil<br>pengujian | Kesimpulan |
|----|----------------------------------------------------------------------------------------------------|-----------------------------------------------------|----------------------------------------------------------------------------------------------------|--------------------|------------|
| 1. | Nama user dan nama<br>password tidak diisi<br>kemudian klik tombol<br>login                                | Nama user:<br>(kosong)<br>Password<br>(kosong)      | Sistem akan<br>menolak akses<br>dan<br>menampilkan<br>pesan "id<br>pengguna dan<br>kata sandi harap<br>diisi" | Sesuai<br>harapan  | valid      |
| 2. | Tidak memasukan<br>salah satu atau kosong<br>pada nama user atau<br>password kemudian<br>klik tombol login | Nama user:<br>fery prayudi<br>Password:<br>(kosong) | Sistem akan<br>menolak akses<br>dan<br>menampilkan<br>pesan "id<br>pengguna dan<br>kata sandi harap<br>diisi" | Sesuai<br>harapan  | valid      |
| 3. | Mengetikan salah satu<br>kondisi salah pada<br>nama user atau                                              | Nama user:<br>Fery prayudi                          | Sistem akan<br>menolak akses<br>dan                                                                           | Sesuai<br>harapan  | valid      |

|    | password                                                                                                | (benar)<br>Password:<br>12345 (salah)                                  | menampilkan<br>pesan "id<br>pengguna dan<br>kata sandi yang<br>anda isikan<br>salah" |                   |       |
|----|----------------------------------------------------------------------------------------------------|------------------------------------------------------------------------|--------------------------------------------------------------------------------------|-------------------|-------|
| 4. | Mengetikkan Nama<br>user dan Password<br>dengan data yang<br>benar kemudian klik<br>tombol <i>login</i> | Nama user:<br>fery prayudi<br>(benar)<br>Password:<br>10102<br>(benar) | Sistem akan<br>menerima dan<br>menampilkan<br>menu utama                             | Sesuai<br>harapan | valid |

Sumber: Hasil Pengujian(2018)

### B. Form Akun Admin

# Tabel III.11.

| No | Skenario<br>pengujian                                                                                               | Test case                                      | Hasil yang diharapkan                                                                            | Hasil<br>pengujian | Kesimpulan |
|----|----------------------------------------------------------------------------------------------------|------------------------------------------------|--------------------------------------------------------------------------------------------------|--------------------|------------|
| 1. | Id akun dan nama<br>akun tidak diisi,<br>kemudian klik<br>tombol simpan                                             | Id akun:<br>(kosong)<br>Nama akun:<br>(kosong) | Sistem tidak bisa<br>menyimpan data dan<br>menampilkan "id<br>akun dan nama akun<br>harus diisi" | Sesuai<br>harapan  | valid      |
| 2. | Tidak menginput<br>salah satu atau<br>kosong pada salah<br>satu id akun dan<br>nama akun<br>kemudian klik<br>simpan | Id akun :<br>AK-01<br>Nama Akun:<br>(kosong)   | Sistem tidak bisa<br>menyimpan data dan<br>menampilkan "id<br>akun dan nama akun<br>harus diisi" | Sesuai<br>harpan   | valid      |
| 3. | Menginput semua<br>data di form<br>pengguna<br>kemudian klik<br>simapan                                             | Semua data<br>diisi                            | Data berhasil<br>disimpan. Dan<br>menampilkan<br>pesan"Data berhasil<br>disimpan"                | Sesuai<br>harapan  | valid      |

# Hasil Pengujian Blackbox Testing Form akun Admin

Sumber: Hasil Pengujian(2018)

# C. Form Pengguna

# Tabel III.12.

| No | Skenario<br>pengujian                                      | Test case                                                                                                    | Hasil yang diharapkan                                                                                                    | Hasil<br>pengujian | Kesimpulan |
|----|------------------------------------------------------------|----------------------------------------------------------------------------------------------------|----------------------------------------------------------------------------------------------------|--------------------|------------|
| 1. | Menampilkan<br>form pengguna                               | Aktor melilih<br>form<br>pengguna                                                                                                  | Sistem menampilkan<br>form pengguna.<br>Semua <i>toolbox</i> di<br>dalam form pengguna<br>tidak ada yang<br>berfungsi, kecuali<br>tombol "TAMBAH<br>dan CETAK" | Sesuai<br>harapan  | valid      |
| 2. | Tidak<br>menginput nama<br>Pengguna saat<br>menyimpan data | Id pengguna<br>diisi otomatis,<br>tetapi nama<br>pengguna<br>kosong                                                                | Sistem tidak bisa<br>menyimpan data dan<br>menampilkan<br>pesan''masih ada data<br>yang kosong''                                                               | Sesuai<br>harpan   | valid      |
| 3. | Menginput id<br>akun dan nama<br>akun                      | Id akun: AK-<br>01<br>Nama akun:<br>kendaraan                                                                                      | Data berhasil<br>disimpan oleh sistem<br>dan<br>menampilkan"data<br>berhasil disimpan"                                                                         | Sesuai<br>harapan  | valid      |
| 4. | Mengubah data<br>yang telah<br>tersimpan                   | Mengklik<br>salah satu data<br>di<br><i>datagridview</i><br>dan mengubah<br>data<br>didalamnya,<br>setelah itu klik<br>tombol ubah | Data berhasil diubah<br>dan menampilkan<br>pesan''data berhasil<br>diubah''                                                                                    | Sesuai<br>harapan  | Valid      |
| 5. | Menghapus data<br>yang telah<br>tersimpan                  | Mengklik<br>salah satu data<br>di<br><i>datagridview</i><br>dan mengubah<br>data<br>didalamnya,<br>setelah itu klik<br>tombol ubah | Data berhasil dihapus<br>dan menampilkan<br>pesan''data berhasil<br>diubah''                                                                                   | Sesuai<br>harapan  | valid      |

# Hasil Pengujian Blackbox Testing Form Pengguna

Sumber: Hasil Pengujian(2018)

# D. Form Transaksi Pengeluaran Kas

# Tabel III.13.

| No | Skenario<br>pengujian                     | Test case                                                                                                    | Hasil yang diharapkan                                                                                                    | Hasil<br>pengujian | Kesimpulan |
|----|-------------------------------------------|----------------------------------------------------------------------------------------------------|----------------------------------------------------------------------------------------------------|--------------------|------------|
| 1. | Menampilkan<br>form<br>pengeluaran kas    | Aktor melilih<br>form<br>pengeluaran<br>kas                                                                                        | Sistem menampilkan<br>form pengguna.<br>Semua <i>toolbox</i> di<br>dalam form pengguna<br>tidak ada yang<br>berfungsi, kecuali<br>tombol "TAMBAH" | Sesuai<br>harapan  | valid      |
| 2. | Pengisian kode<br>otomatis                | Aktor<br>mengklik<br>tombol<br>tambah                                                                                              | Sistem akan<br>menampilkan no<br>transaksi dan id<br>pengguna teriisi<br>otomatis.                                                                | Sesuai<br>harpan   | valid      |
| 3. | Menyimpan<br>data                         | Semua data<br>diisi atau<br>sebagian diisi,<br>kemudian klik<br>tombol<br>tambah                                                   | Data berhasil<br>disimpan oleh sistem<br>dan<br>menampilkan"data<br>berhasil disimpan"                                                            | Sesuai<br>harapan  | valid      |
| 4. | Menghapus data<br>yang telah<br>tersimpan | Mengklik<br>salah satu data<br>di<br><i>datagridview</i><br>dan mengubah<br>data<br>didalamnya,<br>setelah itu klik<br>tombol ubah | Data berhasil dihapus<br>dan menampilkan<br>pesan''data berhasil<br>diubah''                                                                      | Sesuai<br>harapan  | valid      |

# Hasil Pengujian Blackbox Testing Form Transaksi Pengeluaran Kas

Sumber: Hasil Pengujian(2018)

# E. Form Transaksi Penerimaan Kas

# Tabel III.14.

| No | Skenario<br>pengujian                     | Test case                                                                                                    | Hasil yang diharapkan                                                                                                    | Hasil<br>pengujian | Kesimpulan |
|----|-------------------------------------------|----------------------------------------------------------------------------------------------------|----------------------------------------------------------------------------------------------------|--------------------|------------|
| 1. | Menampilkan<br>form<br>penerimaan kas     | Aktor melilih<br>form<br>penerimaan<br>kas                                                                                         | Sistem menampilkan<br>form pengguna.<br>Semua <i>toolbox</i> di<br>dalam form pengguna<br>tidak ada yang<br>berfungsi, kecuali<br>tombol "TAMBAH" | Sesuai<br>harapan  | valid      |
| 2. | Pengisian kode<br>otomatis                | Aktor<br>mengklik<br>tombol<br>tambah                                                                                              | Sistem akan<br>menampilkan no<br>transaksi dan id<br>pengguna teriisi<br>otomatis.                                                                | Sesuai<br>harpan   | valid      |
| 3. | Menyimpan<br>data                         | Semua data<br>diisi atau<br>sebagian diisi,<br>kemudian klik<br>tombol<br>tambah                                                   | Data berhasil<br>disimpan oleh sistem<br>dan<br>menampilkan"data<br>berhasil disimpan"                                                            | Sesuai<br>harapan  | valid      |
| 4. | Menghapus data<br>yang telah<br>tersimpan | Mengklik<br>salah satu data<br>di<br><i>datagridview</i><br>dan mengubah<br>data<br>didalamnya,<br>setelah itu klik<br>tombol ubah | Data berhasil dihapus<br>dan menampilkan<br>pesan''data berhasil<br>diubah''                                                                      | Sesuai<br>harapan  | valid      |

# Hasil Pengujian Blackbox Testing Form Transaksi Penerimaan Kas

# F. Form Perubahan Modal

# Tabel III.15.

| No | Skenario<br>pengujian | Test case     | Hasil yang diharapkan | Hasil<br>pengujian | Kesimpulan |
|----|-----------------------|---------------|-----------------------|--------------------|------------|
| 1. | Menampilkan           | Aktor melilih | Sistem menampilkan    | Sesuai             | valid      |
|    | form perubahan        | form          | form pengguna.        |                    |            |

|    | modal                      | perubahan<br>modal                                                     | Semua <i>toolbox</i> di<br>dalam form pengguna<br>tidak ada yang<br>berfungsi, kecuali<br>tombol "TAMBAH" | harapan           |       |
|----|----------------------------|------------------------------------------------------------------------|----------------------------------------------------------------------------------------------------|-------------------|-------|
| 2. | Pengisian data<br>otomatis | Aktor<br>mengklik<br>tombol liat                                       | Sistem akan<br>menampilkan data<br>sesuai periode                                                         | Sesuai<br>harpan  | valid |
| 3. | Menyimpan<br>data          | Semua data<br>diisi atau<br>sebagian diisi,<br>kemudian klik<br>tombol | Data berhasil<br>disimpan oleh sistem<br>dan<br>menampilkan"data<br>berhasil disimpan"                    | Sesuai<br>harapan | valid |

# 3.5.3 Spesifikasi Hardware dan Software

# Tabel III.16.

# Spesifikasi Hardware dan Software

| Kebutuhan | Keterangan                                                  |
|-----------|-------------------------------------------------------------|
| Sistem    | Windows 7-64 bit                                            |
| processor | Intel(R) celeron(R) CPU1017U @1.60 GHz                      |
| RAM       | 4 GB                                                        |
| Harddisk  | 500 GB                                                      |
| Monitor   | 14 LED                                                      |
| Keyboard  | 183 key                                                     |
| Printer   | HP                                                          |
| Mouse     | Standar                                                     |
|           | Kebutuhan menjalankan aplikasi secara <i>local</i> :        |
| Software  | Bahasa script programing : microsoft visual studio.net 2010 |
|           | DBSM : MySQL                                                |

Sumber: Hasil Penelitian(2018)